The OECD QSAR Toolbox for Grouping Chemicals into Categories

# OECD QSAR Toolbox v.4.1

Example for predicting Skin Sensitization of mixture

- Background
- Objectives
- The exercise
- Workflow
- Save the prediction

## Background

This is a step-by-step presentation designed to take the user of the Toolbox through the workflow for prediction skin sensitization of mixture.

- Background
- Objectives
- The exercise
- Workflow
- Save the prediction

## **Objectives**

 This presentation reviews a number of functionalities of the Toolbox:

- 2D editor for defining Mixture components
- Filling data gaps by Independent mode approach

- Background
- Objectives
- The exercise
- Workflow
- Save the prediction

## Exercise

- In this exercise we will predict skin sensitization of mixture, which is the "target" chemical,
- Investigate the mode of action for each components of the mixture,
- Gather available experimental data for target chemical,
- Investigate skin sensitization of non-tested component,
- Applying read across for non-tested component, and
- Predict skin sensitization potential of mixture based on experimental data of tested compounds and predicted data of non-tested one.

- Background
- Objectives
- The exercise
- Workflow
- Save the prediction

## Workflow

- The Toolbox has six modules which are used in a sequential workflow:
  - Chemical Input
  - Profiling
  - Endpoints
  - Category Definition
  - Filling Data Gaps
  - Report

- Background
- Objectives
- The exercise
- Workflow
  - Input

## **Chemical Input** Overview

- This module provides the user with several means of entering the chemical of interest or the target chemical.
- Since all subsequent functions are based on chemical structure, the goal here is to make sure the molecular structure assigned to the target chemical is the correct one.

# **Chemical Input** Ways of Entering a mixture

# User alternatives for defining mixtures with known compositions:

- Chemical Name
- Chemical Abstract Services (CAS) number (#)
- SMILES (simplified molecular information line entry system) notation/InChi
- Drawing mixture constituents and defining their quantities
- Select from User List/Inventory/Databases
- Load file with mixture

## **Getting Started**

- Open the Toolbox.
- The six modules in the workflow are seen listed next to "QSAR TOOLBOX".
- Click on "Input" (see next screen shot)

# Chemical Input Input Screen

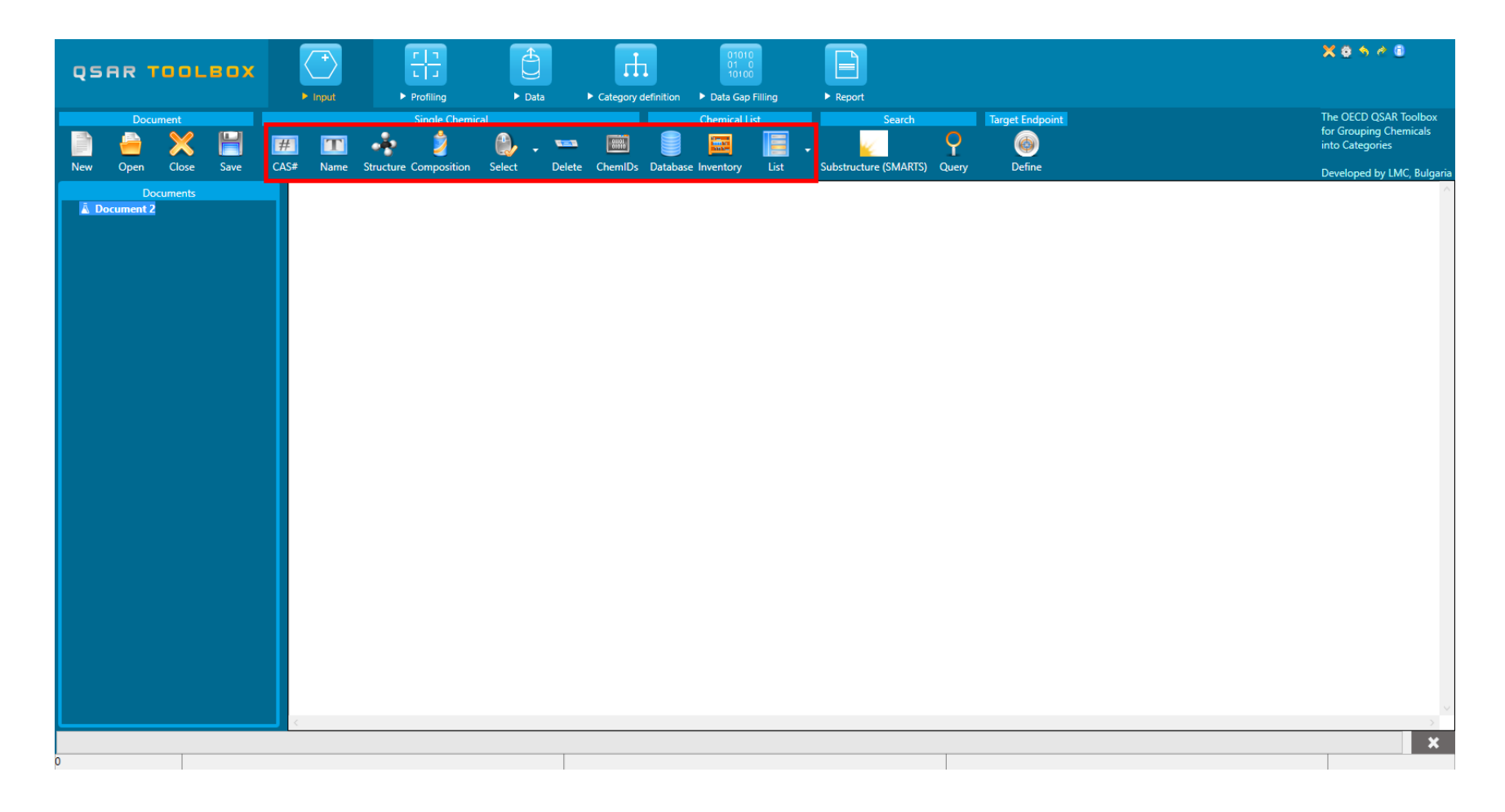

|                                                                                                    | Image: Profiling     Image: Data     Image: Data <td< th=""><th>X 0 % 4 0</th></td<> | X 0 % 4 0                                                          |
|----------------------------------------------------------------------------------------------------|----------------------------------------------------------------------------------------------------|--------------------------------------------------------------------|
| New Open Close Save CASE 2                                                                            | Single Chemical List     Search     Target Endpoint       Image: Single Chemical List     Search     Target Endpoint       Image: Single Chemical List     Search     Target Endpoint       Image: Single Chemical List     Search     Target Endpoint       Image: Single Chemical List     Search     Target Endpoint       Image: Single Chemical List     Search     Target Endpoint       Image: Single Chemical List     Substructure (SMARTS)     Ouery       Image: Single Chemical List     Substructure (SMARTS)     Ouery                                                                                                    | The OECD QSAR Toolbox<br>for Grouping Chemicals<br>into Categories |
| Document2                                                                                             | Composition editor       -       X         Type:       Multiconstituent       Name:                                                                                                    | Developed by LWC, Buights                                          |
| <ol> <li>Select <b>Input</b></li> <li>Click on <b>Composit</b></li> <li>From composition e</li> </ol> | ion<br>editor select <b>Multiconstituent</b>                                                                                                    |                                                                    |

# **Chemical input** Input mixture

| Composition editor     |                                                       | – 🗆 X  |
|------------------------|-------------------------------------------------------|--------|
| Type: Multiconstituent | ● 20 Editor         -         -         ×           ● |        |
|                        | Smiles ~ CC(=0)c1ccc(C)(cC)cC1 X _                    |        |
|                        |                                                       |        |
|                        | Retangle *                                            |        |
|                        |                                                       |        |
|                        |                                                       | Edit   |
|                        |                                                       | Edit   |
|                        |                                                       | Luit   |
| L                      |                                                       |        |
| Constituents (1) Impu  |                                                       |        |
|                        | F                                                     | Add    |
|                        | *P 3                                                  | Remove |
|                        |                                                       | 1      |
|                        |                                                       |        |
|                        | Carcel                                                |        |
|                        | Synonyms:                                             | Edit   |
|                        | SMILES: CC(=O)c1ccc(CI)c(CI)c1CI                      | Edit   |
|                        | InChi:                                                |        |
| 1                      | Concentration                                         |        |
|                        | - Typical concentration                               |        |
|                        |                                                       |        |
|                        | Family: Mass V Unit:                                  | ~      |
|                        | Concentration range                                   |        |
|                        |                                                       |        |
|                        | Family: Mass V Unit:                                  | · ·    |
|                        |                                                       |        |
|                        |                                                       |        |

- 1. Click on **Edit** to open the 2D editor,
- 2. Draw structure of the first component (#1),
- 3. Confirm by clicking OK.

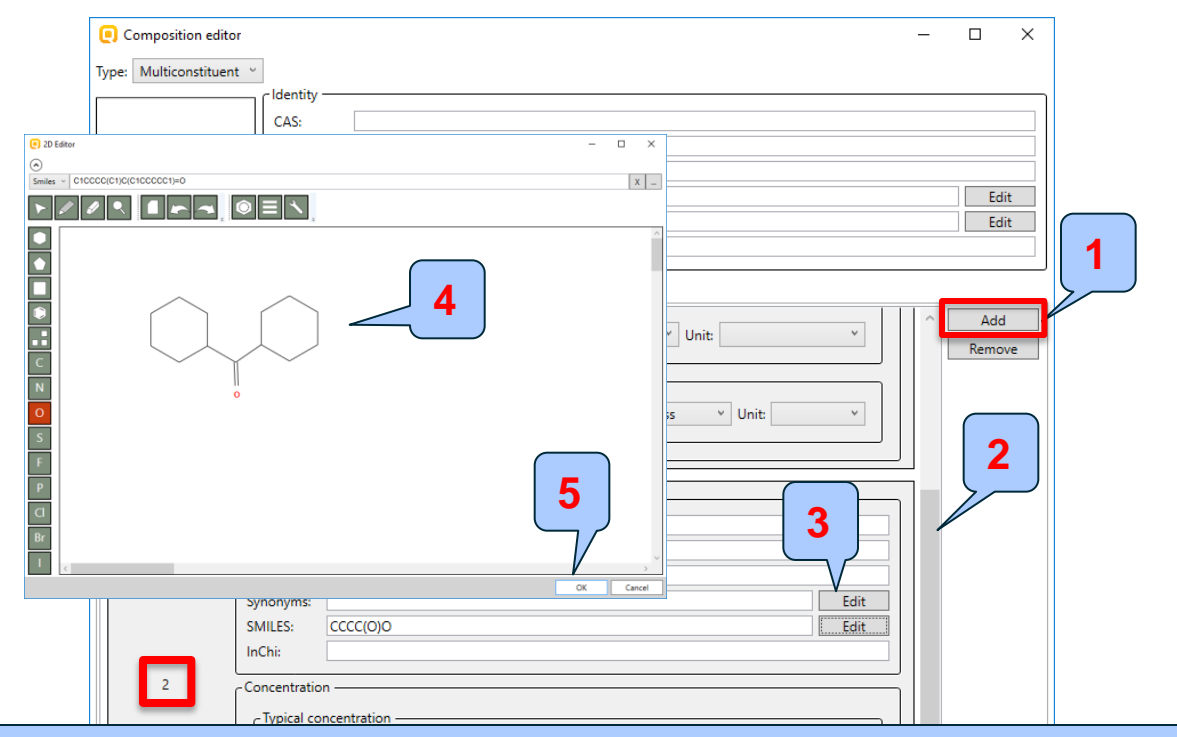

- 1. Click on Add,
- 2. Scroll down to add the second component (#2),
- 3. Click Edit to open the 2D editor,
- 4. Draw structure of the second component,
- 5. Confirm by OK.

Use the same procedure to add as much components as needed (see next slide).

| QSAR TOOLEOX                                                                                                    | Imput     Imput     Imput | X 8 5 4 8                                                          |
|----------------------------------------------------------------------------------------------------|----------------------------------------------------------------------------------------------------|--------------------------------------------------------------------|
| Document           Image: Constraint of the second second | Single Chemical     Chemical List     Search     Target Endpoint       #1     **     2     **     **     **     **     **       CAS#     Name     Structure Composition     Select     Delete     ChemiDs     Database Inventory     List     Substructure (SMARTS)     Query     Define                                                                                                    | The OECD QSAR Toolbox<br>for Grouping Chemicals<br>into Categories |
| Documents                                                                                                    | $ \begin{array}{c c c c c c c c c c c c c c c c c c c $                                                                                                    |                                                                    |
| 0                                                                                                    | <ul> <li>There are three components in this exercise,</li> <li>Close the Composition editor by clicking <b>OK</b> and return to data matrix.</li> </ul>                                                                                                    |                                                                    |

| QSAR .        | TOOLI                                                                              | зох                                                 |                     | +<br>Input                                                                        | ► Profiling                                                                                                    | Data  | Category definition | 01010<br>01 0<br>10100<br>n ► Data Gap Filling | ► Report            |                 | <br>X 0 5 4 0                                                      |
|---------------|------------------------------------------------------------------------------------|-----------------------------------------------------|---------------------|-----------------------------------------------------------------------------------|----------------------------------------------------------------------------------------------------|-------|---------------------|------------------------------------------------|---------------------|-----------------|--------------------------------------------------------------------|
| Doc           | cument                                                                             | H                                                   | #                   |                                                                                   | Single Chemi                                                                                                    | cal   |                     | Chemical List                                  | Search              | Target Endpoint | The OECD QSAR Toolbox<br>for Grouping Chemicals<br>into Categories |
| 2             | Close<br>locuments<br>ice<br>Expor<br>Print<br>Renar<br>Delett<br>Delett<br>Delett | t<br>ne<br>e All Lists<br>e All But Thi<br>Dication | Filte               | r endpoin<br>cture<br>ucture in<br>rameters<br>ysical Cl<br>vironme<br>Tay<br>Tar | t tree<br>nfo<br>info<br>info<br>international Properties<br>ntal Fate and Transport<br>tabolism/Transformation:<br>tomerism<br>get multiplication |       |                     |                                                | JUDSTUCTURE (JWAAT) | o) Query Denne  | Developed by LMC, Bulgaria                                         |
| 1. M<br>2. Se | ake<br>elect                                                                       | righ<br>: <b>M</b> u                                | nt n<br>ulti<br>Far | nou<br>plie                                                                       | se click<br>cation,                                                                                                    | on Su | ubstan<br>ion       | ce,                                            |                     |                 |                                                                    |

## **Chemical Input** Target chemical identity

- The already drawn target structures automatically appear on the data matrix.
- Note that no CAS number or name is associated with this chemical.
- This means the target chemical is not listed in the chemical inventories/databases available in Toolbox (see next slide).

# **Chemical Input** Target chemical identity

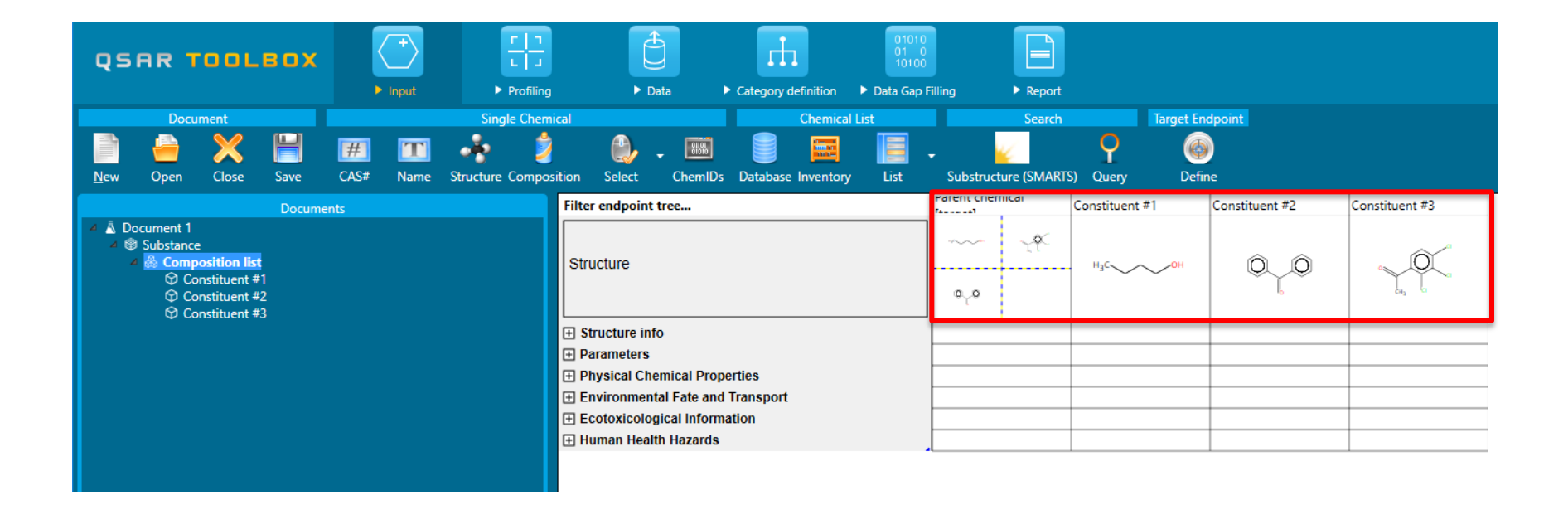

## All three constituents of the mixture can be treated as individual substances.

- Background
- Objectives
- The exercise

## • Workflow

- Input
- Profiling

# **Profiling** Overview

- "Profiling" refers to the electronic process of retrieving relevant information on the target compound, other than environmental fate, ecotoxicity and toxicity data, which are stored in the Toolbox database.
- Available information includes likely mechanism(s) of action, as well as observed or simulated metabolites.
- For most of the profilers, background information can be retrieved by highlighting one of the profilers (for example, Protein binding by OASIS and clicking on "View scheme" (see next screen shots).

## **Profiling** Side-Bar to Profiling

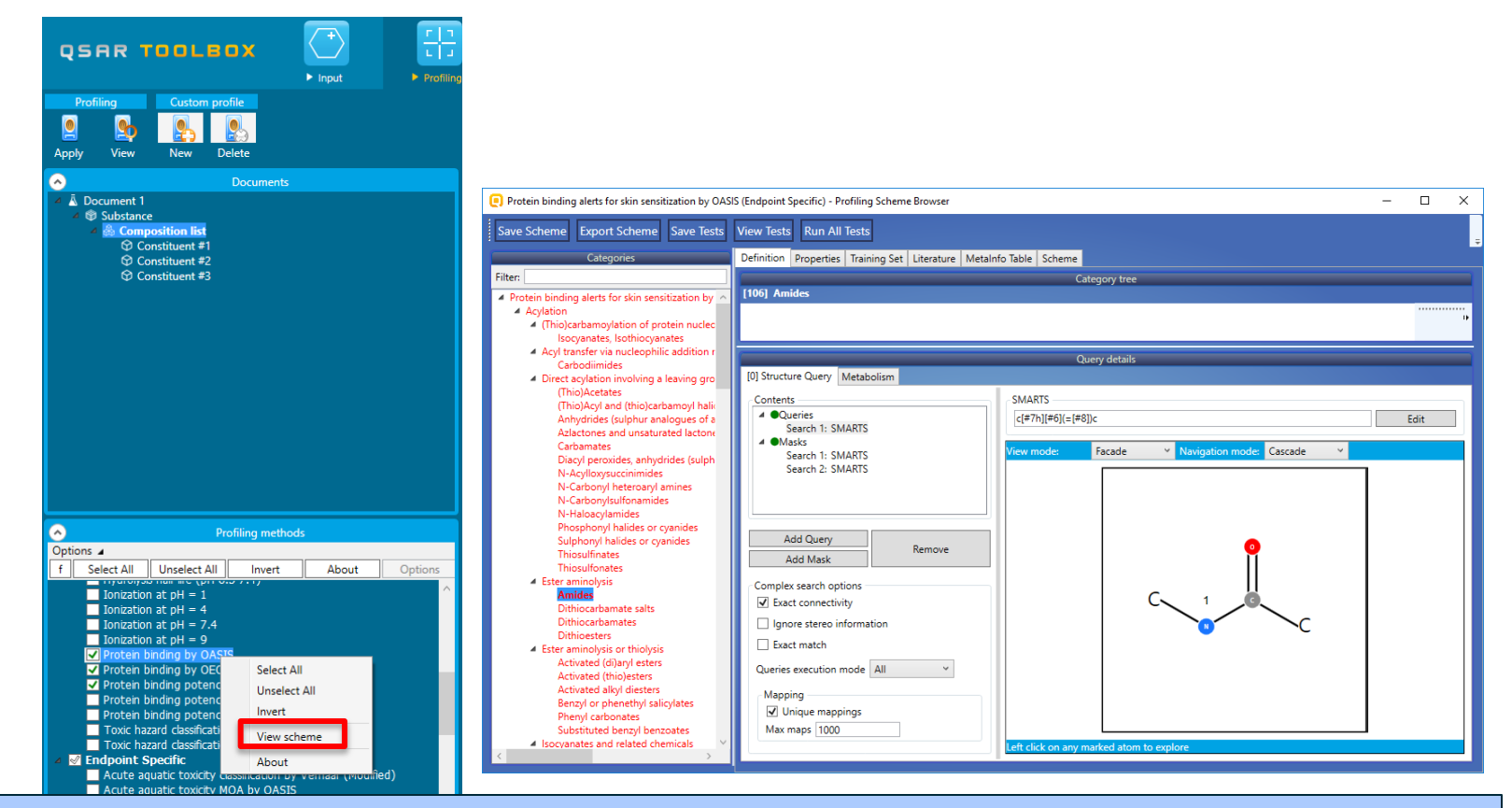

Make right mouse click on selected profiler followed by "View scheme" to see defined structural boundaries associated with Amides in **Protein binding by OASIS** profile.

# **Profiling** Side-Bar to Profiling

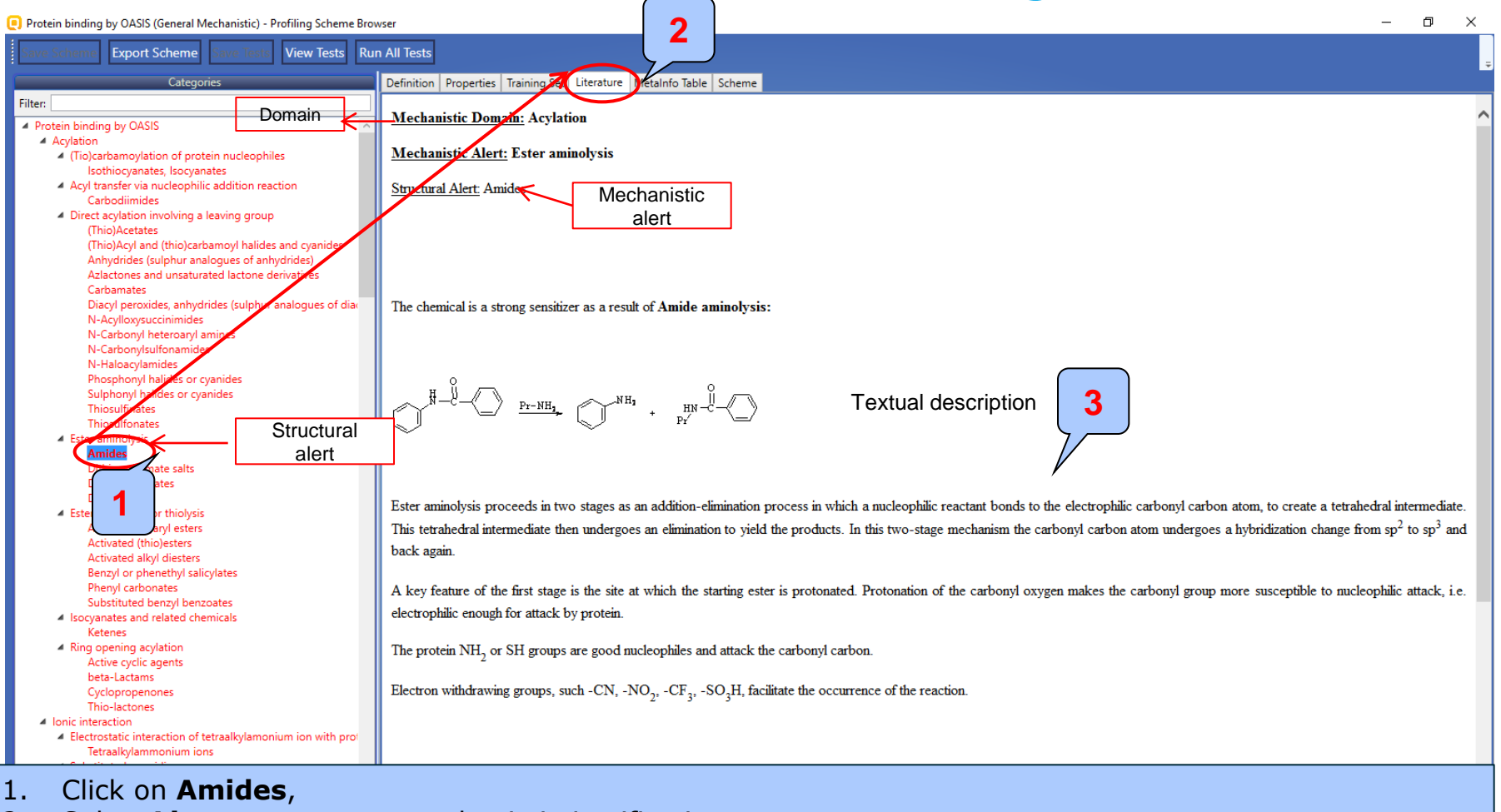

2. Select Literature to see mechanistic justification.

# **Profiling** Profiling the target chemical

- Select the "Profiling methods" related to the target endpoint by clicking on the box next to the profilers name.
- This selects (a green check mark appears) or deselects (green check disappears) profilers.
- For this example, select the following profilers relevant to the Skin sensitization (see next screenshot):
  - Protein binding by OASIS general mechanistic
  - Protein binding by OECD general mechanistic
  - Protein binding potency general mechanistic
  - Protein binding alerts for skin sensitization by OASIS endpoint specific

## **Profiling** Side-Bar to Profiling

| qs                                                                                                    | 2                                                           | DOLEOX                                                                                                    | F Input      | ► I<br>► Profiling                           | ► Data               | Category definition                                                                                                    | 01010<br>01 0<br>10100<br>Data Gap F | illing F Reg                                                                                                    | ort                                                                                                    |                              |                                                                             | X 8 5 7                                                                                                    |
|----------------------------------------------------------------------------------------------------|-------------------------------------------------------------|----------------------------------------------------------------------------------------------------|--------------|----------------------------------------------|----------------------|----------------------------------------------------------------------------------------------------|--------------------------------------|----------------------------------------------------------------------------------------------------|----------------------------------------------------------------------------------------------------|------------------------------|-----------------------------------------------------------------------------|----------------------------------------------------------------------------------------------------|
| Apply                                                                                                    | ing<br>View                                                 | Custom profile       Image: Custom profile       Image: Custom profile |              |                                              |                      |                                                                                                    |                                      |                                                                                                    |                                                                                                    |                              |                                                                             | The OECD QS<br>for Grouping 4<br>into Categorie<br>Developed by                                                                                                    |
|                                                                                                    |                                                             | Document                                                                                                    |              |                                              | Filter endpoint tree |                                                                                                    |                                      | Parent chemical                                                                                                 | Constituent #1                                                                                                    | Constituent #2               | Constituen                                                                  | it #3                                                                                                    |
| ⊿ <u>⊼</u> Dc<br>⊿ ♥                                                                                                    | Substance<br>Substance<br>Compo<br>Cor<br>Cor<br>Cor<br>Cor | osition list<br>nstituent #1<br>nstituent #3                                                                                                    |              |                                              | Structure            |                                                                                                    |                                      | ~~ _رو<br>مړه                                                                                                   | Н3С ОН                                                                                                    | 0_0                          |                                                                             |                                                                                                    |
|                                                                                                    |                                                             |                                                                                                    |              |                                              | Structure info       |                                                                                                    |                                      |                                                                                                    |                                                                                                    |                              |                                                                             |                                                                                                    |
|                                                                                                    |                                                             |                                                                                                    |              |                                              | Parameters           |                                                                                                    |                                      |                                                                                                    |                                                                                                    |                              |                                                                             | This component has                                                                                                    |
|                                                                                                    |                                                             |                                                                                                    |              |                                              | Physical Chemical    | Properties                                                                                                    |                                      |                                                                                                    |                                                                                                    |                              |                                                                             | This component has                                                                                                    |
|                                                                                                    |                                                             |                                                                                                    |              |                                              | Environmental Fat    | e and Transport                                                                                                    |                                      |                                                                                                    |                                                                                                    |                              | -                                                                           | nositive protein                                                                                                    |
|                                                                                                    |                                                             |                                                                                                    |              |                                              | Ecotoxicological li  | formation                                                                                                    |                                      |                                                                                                    |                                                                                                    |                              | -                                                                           |                                                                                                    |
|                                                                                                    |                                                             |                                                                                                    |              |                                              | Human Health Haz     | aros                                                                                                    |                                      |                                                                                                    |                                                                                                    |                              | -                                                                           | binding alert                                                                                                    |
|                                                                                                    |                                                             |                                                                                                    |              |                                              | - Profile            | nietic                                                                                                    |                                      |                                                                                                    |                                                                                                    |                              | -                                                                           |                                                                                                    |
|                                                                                                    |                                                             |                                                                                                    |              |                                              | Protein bin          | ding by OASIS                                                                                                    |                                      | No alert found<br>Schiff base formati<br>Schiff base formati<br>Schiff base formati<br>SNAr<br>SNAr >> Nucleopl | No alert found<br>on<br>on ><br>on >                                                                                                    | No alert found               | Schiff base<br>Schiff base<br>Schiff base<br>SNAr<br>SNAr >> 1<br>SNAr >> 1 | e formation<br>e formation >> Schiff base formation with carbonyl compounds<br>e formation >> Schiff base formation with carbonyl compounds >> Arom<br>Nucleophilic aromatic substitution on activated aryl and heteroaryl compc<br>Nucleophilic aromatic substitution on activated aryl and heteroaryl compc |
| <b>^</b>                                                                                                    |                                                             | Profiling meth                                                                                                    | nods         |                                              | Drotoin bin          | ding by OECD                                                                                                    |                                      | SINAr >> Nucleopr                                                                                               | No alert found                                                                                                    | No slert found               | No alert fr                                                                 | aund                                                                                                    |
| f c                                                                                                    | alact All                                                   | Unrelect All Invert                                                                                                    | About        | Ontions                                      | Protein bin          | ling by OECD                                                                                                    |                                      | Not possible to cla                                                                                             | sify Not possible to class                                                                                                    | sify Not possible to classif | Not possil                                                                  | ble to classify according to these rules (GSH)                                                                                                    |
|                                                                                                    | HYGIOIJOS                                                   |                                                                                                    | About        | opuons                                       | Endpoint Spec        | ific                                                                                                    |                                      |                                                                                                    |                                                                                                    |                              | , ist possi                                                                 |                                                                                                    |
| I onization at pH = 1<br>I onization at pH = 7.4<br>I onization at pH = 7.4<br>Tonization at pH = 7.4<br>▼ Protein binding by OASIS<br>♥ Protein binding by OECD<br>♥ Protein binding potency<br>■ Protein binding potency Cys (DPRA 13%)<br>■ Protein binding potency Uss (DPRA 13%) |                                                             |                                                                                                    | Protein bin  | ling alerts för skin sensit<br>Insformations | ization              | No alert found No alert found No alert found Schiff base formation Schiff base formation SNAr SNAr >> Nucleophil SNAr >> Nucleophil |                                      | No alert found                                                                                                  | Schiff base formation<br>Schiff base formation >> Schiff base formation with carbonyl compounds<br>Schiff base formation >> Schiff base formation with carbonyl compounds >> A<br>SNAr<br>SNAr >> Nucleophilic aromatic substitution on activated aryl and heteroaryl cc<br>SNAr >> Nucleophilic aromatic substitution on activated aryl and heteroaryl cc |                              |                                                                             |                                                                                                    |
|                                                                                                    | Toxic haza                                                  | ard classification by <u>Crame</u>                                                                                                    | r            |                                              | + Observed r         | at liver metabolism with q                                                                                                    | uantitati                            | 0 metabolites                                                                                                   | 0 metabolites                                                                                                    | 0 metabolites                | 0 metabol                                                                   | ites                                                                                                    |
|                                                                                                    | Toxic haza                                                  | ard classification by Crame                                                                                                    | r (extended) |                                              |                      |                                                                                                    |                                      | •                                                                                                    |                                                                                                    |                              |                                                                             |                                                                                                    |

- 1. Check the profilers related to the target endpoint;
- 2. Click **Apply**.

- Background
- Objectives
- The exercise

## Workflow

- Input
- Profiling
- Data

## Data

- "Data" refers to the electronic process of retrieving the environmental fate, eco-toxicity and toxicity data that are residing in the Toolbox.
- Data gathering can be executed in a global fashion (i.e. collecting all data of all endpoints) or on a more narrowly defined basis (e.g. collecting data for a single or limited number of endpoints).
- In this example, we limit our data gathering to the common Skin endpoints from databases associated with Skin Sensitization endpoint.

## Data

| QS                 | 2 00LEOX                                                                                                    | ► Input    | ► Profiling                                                                                                    | ► Data                                                       | Category definition | 01010<br>01 0<br>10100<br>► Data Gap I | Filling     | ► Report         |                |                |                |  |
|--------------------|----------------------------------------------------------------------------------------------------|------------|----------------------------------------------------------------------------------------------------|--------------------------------------------------------------|---------------------|----------------------------------------|-------------|------------------|----------------|----------------|----------------|--|
| Data<br><br>Gather | Import Export<br>Export<br>Import IUCLID6 IUCLID6                                                                                               |            |                                                                                                    |                                                              |                     |                                        |             |                  |                |                |                |  |
|                    | Document                                                                                                    |            | F                                                                                                    | ilter endpoint tree                                          |                     |                                        | Farent chen | nicai            | Constituent #1 | Constituent #2 | Constituent #3 |  |
|                    | Composition list Constituent #1 Constituent #2                                                                                                  |            | Ę                                                                                                    | Structure                                                    |                     |                                        | مرہ<br>م    | ~ <del>?</del> < | Н3С ОН         | 0_0            |                |  |
|                    | ψ constituent #5                                                                                                    |            | Œ                                                                                                    | Structure info                                               |                     |                                        |             |                  |                |                |                |  |
|                    |                                                                                                    | ±          | Parameters     Physical Chemical Properties     Environmental Fate and Transport     Ecotoxicological Information |                                                              |                     |                                        |             |                  |                |                |                |  |
|                    |                                                                                                    |            | F                                                                                                    | ] Human Health Hazard                                        | Is                  |                                        |             |                  |                |                |                |  |
|                    |                                                                                                    |            |                                                                                                    | — Acute Toxicity<br>— Bioaccumulation                        |                     |                                        |             |                  |                |                |                |  |
|                    |                                                                                                    |            |                                                                                                    | — Carcinogenicity                                            |                     |                                        |             |                  |                |                |                |  |
|                    |                                                                                                    |            |                                                                                                    | Developmental Toxicity / Teratogenicity                      |                     |                                        |             |                  |                |                |                |  |
|                    |                                                                                                    |            |                                                                                                    | Immunotoxicity                                               |                     |                                        |             |                  |                |                |                |  |
|                    |                                                                                                    |            |                                                                                                    | — Irritation / Corrosi                                       | on                  |                                        |             |                  |                |                |                |  |
| Options            | Databases                                                                                                    | 5          |                                                                                                    | — Neurotoxicity                                              | icity               |                                        | ·           |                  |                |                |                |  |
| f Se               | lect All Unselect All Invert                                                                                                    |            |                                                                                                    |                                                              | xicity              |                                        | ·           |                  |                |                |                |  |
| H                  | Micron Icleus ISSMIC<br>Micron Icleus OASIS                                                                                                    |            | ^                                                                                                    | Sensitisation                                                | A                   | AW SW AOP                              |             |                  |                |                |                |  |
|                    | MUNRC non-cancer EFSA                                                                                                    |            |                                                                                                    | ToxCast                                                      |                     |                                        |             |                  |                |                |                |  |
|                    | REACH Skin sensitisation                                                                                                    | prmalised) |                                                                                                    | — Toxicity to Reprod<br>———————————————————————————————————— | iuction             | tion                                   |             |                  |                |                |                |  |
|                    | Receptor Mediated Effec                                                                                                    |            | Œ                                                                                                    | ] Profile                                                    |                     |                                        | ·           |                  |                |                |                |  |
|                    | Repeated Dose Toxicity<br>Rodent Inhalation Toxicity acabase<br>Skin Irritation<br>Skin sensitization<br>Skin sensitization ECETOC<br>ToxCattbg | e          |                                                                                                    |                                                              |                     |                                        |             |                  |                |                |                |  |

- 1. Select databases related to the target endpoint;
- 2. Click on Gather

## **Data** Process of collecting data

| QSAR TOOLEOX                                                                        | P<br>L J<br>put ▶ Profiling ▶ Data                                | ► Categor | y definition   Data Gag | 0<br>0<br>0 Filling ► Repo | rt               |                    |    | X 8 5 7 8                                                          |
|-------------------------------------------------------------------------------------|-------------------------------------------------------------------|-----------|-------------------------|----------------------------|------------------|--------------------|----|--------------------------------------------------------------------|
| Data Import Export                                                                  |                                                                   |           |                         |                            |                  |                    |    | The OECD QSAR Toolbox<br>for Grouping Chemicals<br>into Categories |
| Gather Import IUCLID IUCLID6                                                        |                                                                   |           |                         |                            |                  |                    |    | Developed by LMC, Bulgaria                                         |
| Ocuments                                                                            | Filter endpoint tree                                              |           | Parent Chemical         | Constituent #1             | Constituent #2   | Constituent #3     |    | ^                                                                  |
| Document 1     Substance     Composition list     Ocnstituent #1     Ocnstituent #2 | Structure                                                         |           | ~~~ ب¢<<br>مړه          |                            | Н₃С∽∽∽ОН         | 0_0                |    |                                                                    |
| Φ Consultent #S                                                                     |                                                                   |           |                         |                            |                  |                    |    |                                                                    |
|                                                                                     | Physical Chemical Properties     Environmental Fate and Transport |           |                         |                            |                  |                    |    |                                                                    |
|                                                                                     | Environmental rate and ratisport     Ecotoxicological Information |           |                         |                            |                  |                    |    |                                                                    |
|                                                                                     | □ Human Health Hazards                                            |           |                         | 0                          |                  |                    |    |                                                                    |
|                                                                                     | Acute Toxicity                                                    |           |                         |                            |                  |                    | ×  |                                                                    |
|                                                                                     | Bioaccumulation                                                   |           |                         |                            |                  |                    |    |                                                                    |
|                                                                                     | Carcinogenicity                                                   |           |                         | -                          |                  |                    |    |                                                                    |
|                                                                                     | Genetic Toxicity                                                  |           |                         |                            | 2 points added a | cross 2 chemicals. |    |                                                                    |
| Databases                                                                           |                                                                   |           |                         | -                          |                  |                    |    |                                                                    |
| Options 🖌                                                                           | Irritation / Corrosion                                            |           |                         | 1                          |                  |                    |    |                                                                    |
| f Select All Unselect All Invert                                                    | Neurotoxicity                                                     |           |                         |                            |                  |                    | OK |                                                                    |
| Micronucleus ISSMIC                                                                 | Photoinduced toxicity                                             |           |                         |                            | +                |                    |    |                                                                    |
| MUNRO non-cancer EFSA                                                               | Repeated Dose Toxicity                                            |           |                         |                            |                  |                    |    |                                                                    |
| Receptor Mediated Effects                                                           |                                                                   | AW SW AUP |                         |                            |                  |                    |    |                                                                    |
| Repeated Dose Toxicity HESS                                                         |                                                                   |           |                         |                            |                  |                    |    |                                                                    |
| Skin Irritation                                                                     |                                                                   |           |                         |                            |                  |                    |    |                                                                    |
| Skin Sensitization                                                                  | EC3                                                               | (1/1)     |                         |                            | M: Negative      |                    |    |                                                                    |
| ✓ Skin sensitization ECETOC<br>ToxCastDB                                            | Miscellaneous                                                     |           |                         |                            |                  |                    |    |                                                                    |
| Toxicity Japan MHLW                                                                 | AB C                                                              | (1/1)     | )                       |                            |                  | M: Negative        |    |                                                                    |
| Toxicity to reproduction (ER)                                                       | ToxCast                                                           |           |                         |                            |                  |                    |    |                                                                    |

## Recap

- You have entered the mixture with defined components.
- You have profiled the target chemical mixture and found no protein binding alerts for two of the mixture constituents. The third constituent has positive protein binding alerts and could elicit skin sensitization effect.
- Negative experimental data has been found for two of mixture components. No experimental data has been found for the third constituent.
- The constituent without experimental data and positive protein binding alert has been used for further read across analysis. Then, all of the available data – experimental and predicted will be used for skin sensitization prediction of the mixture.

- Background
- Objectives
- The exercise
- Workflow
  - Input
  - Profiling
  - Data

## • Read across prediction of constituent without data

• Focus constituent without experimental data

## **Read across prediction of constituent without data** Focus constituent

|                                                                                                    | g Data Category definition Data Gap                         | Filling Filling         |                            | 3                          |
|----------------------------------------------------------------------------------------------------|-------------------------------------------------------------|-------------------------|----------------------------|----------------------------|
| Data         Import         Export           Import         Import         Import         Import           Gather         Import         IUCLID6         IUCLID6 |                                                             | Paren a renova          |                            | 1                          |
| <ul> <li>Documents</li> </ul>                                                                                                    | Filter endpoint tree                                        | raa1 Constituent #1     | Constituent #2 Constituent | t#3                        |
| Document 1     Orgonition list     Constituent #1     Constituent #2                                                                                             | Structure                                                   | а <sub>т</sub> а нзс он | 0_0                        | Set as new target          |
| φ consultant #5                                                                                                    | + Structure info                                            |                         |                            | Edit and set as new target |
|                                                                                                    | + Parameters                                                |                         |                            | A Chaminal information     |
|                                                                                                    | Physical Chemical Properties                                |                         |                            | Chemical information       |
|                                                                                                    | Environmental Fate and Transport                            |                         |                            | Add in category +          |
|                                                                                                    | Ecotoxicological Information                                |                         |                            | 🙍 Add target 🕨 🕨           |
|                                                                                                    | Human Health Hazards                                        |                         |                            | Z Delete                   |
|                                                                                                    | Acute Toxicity                                              | •                       |                            | Focus                      |
|                                                                                                    | Bioaccumulation                                             |                         |                            | - Tocus                    |
|                                                                                                    | Carcinogenicity     Developmental Toxicity / Teratogenicity |                         |                            | Query tool matrix Ctrl+F3  |
|                                                                                                    | Genetic Toxicity                                            | •                       |                            | Set AOP target             |
|                                                                                                    |                                                             |                         |                            | Сору                       |
|                                                                                                    | Irritation / Corrosion                                      | ·                       |                            |                            |
| Databases                                                                                                    | Neurotoxicity                                               | ·                       |                            |                            |
| Options                                                                                                    | Photoinduced toxicity                                       |                         |                            |                            |
| f Select All Unselect All Invert                                                                                                    | Repeated Dose Toxicity                                      |                         |                            |                            |
| Micronucleus ISSMIC<br>Micronucleus OASIS                                                                                                    | Sensitisation AW SW AOP                                     |                         |                            |                            |
| MUNRO non-cancer EFSA                                                                                                    | Skin                                                        |                         |                            |                            |
| n syn PEACH Skip constituation database (normalised)                                                                                                    |                                                             |                         |                            |                            |
| Receptor Mediated Effects                                                                                                    |                                                             |                         |                            |                            |
| Rep Dose Tox Fraunhofer ITEM                                                                                                    | EC3 (1/1                                                    | M: Negative             |                            |                            |
| Repeated Dose Toxicity HESS<br>Redent Inhabition Toxicity Database                                                                                               | A P C (1/1                                                  |                         | M: Negative                |                            |
| Skin Irritation                                                                                                    |                                                             |                         | in negative                |                            |
| Skin Sensitization                                                                                                    |                                                             | onstituent is a         | alactad far                | further read               |
| ToxCastDB                                                                                                    | Toxicokinetics, Metabolisr                                  | onstituent IS S         | elected for                | iuruler reau-              |
| Toxicity Japan MHLW                                                                                                    | Profile                                                     | across                  | prediction                 |                            |

- 1. Right mouse click on the chemical without experimental data,
- 2. Select Focus

## **Read across prediction of constituent without data** Focus constituent

| QSAR TOOLEOX                                                                                                    | ut                                                                                                    | ► Category definition ► Da | 01010<br>01 00<br>10100<br>ta Gap Filling ► Report |                                            | X 8 5 6 8                                                          |
|----------------------------------------------------------------------------------------------------|----------------------------------------------------------------------------------------------------|----------------------------|----------------------------------------------------|--------------------------------------------|--------------------------------------------------------------------|
| Data Import Export                                                                                                    |                                                                                                    |                            |                                                    |                                            | The OECD QSAR Toolbox<br>for Grouping Chemicals<br>into Categories |
| Gather Import IUCLID IUCLID6                                                                                                    |                                                                                                    |                            |                                                    |                                            | Developed by LMC, Bulgari                                          |
| Occuments     Occuments                                                                                                    | Filter endpoint tree         Structure            • Structure info         • Parameters         • Physical Chemical Properties         • Environmental Fate and Transport         • Ecotoxicological Information         • Human Health Hazards |                            |                                                    |                                            |                                                                    |
| Databases         Options _         f       Select All         Micronucleus ISSMIC         Micronucleus OASIS         MUNRO non-cancer EFSA         REACH Skin senstisation database (norr         Receptor Mediated Effects         Repeated Dose Toxicity HESS         Rodent Inhalation Toxicity Database         Skin Irritation         Skin Sensitization         Skin Sensitization         Skin Sensitization         Skin Sensitization         Skin Sensitization         Toxicity Japan MHLW         Toxicity to reproduction (ER)         Inventories |                                                                                                    |                            | This fo                                            | ocused component ap<br>separate data matri | peared in<br>x                                                     |
| 1                                                                                                    |                                                                                                    |                            |                                                    |                                            | ×                                                                  |

- Background
- Objectives
- The exercise
- Workflow
  - Input
  - Profiling
  - Data

## • Read across prediction of constituent without data

- Focus constituent without experimental data
- Define category

# Category Definition Overview

- This module provides the user with several means of grouping chemicals into a toxicologically meaningful category that includes the target molecule.
- This is the critical step in the workflow.
- Several options are available in the Toolbox to assist the user in refining the category definition.

# **Category Definition** Grouping methods

- The different grouping methods allow the user to group chemicals into chemical categories according to different measures of "similarity".
- Detailed information about grouping chemical (Chapter 4) could be found in document "Manual for Getting started" published on OECD website:

http://www.oecd.org/chemicalsafety/riskassessment/theoecdqsartoolbox.htm

# Basic guidance for category formation and assessment

## Suitable categorization phases:

- 1. Structure-related profilers.
- 2. Endpoint specific profilers (for sub-cat).
- 3. Additional structure-related profilers, if needed to eliminate dissimilar chemicals (to increase the consistency of category) (e.g. chemical elements).

## Performing categorization:

- 1. The categorization phases should be applied successively
- 2. The application order of the phases depend on the specificity of the data gap filling
- 3. More categories of same Phase could be used in forming categories
- 4. Some of the phases could be skipped if consistency of category members is reached

# Graphical illustration of suitable categorization phases is shown on next slide

## **Suitable Categorization/Assessment Phases** Phase I. Structure based **US EPA Categorization OECD** Categorization Organic functional group Structural similarity ECOSAR **Repeating Phase I due to Multifunctionality of chemicals** Phase II. Mechanism based DNA binding mechanism Protein binding mechanism ٠ Genotoxicity/carcinogenicity Cramer rules Verhaar rule Skin/eye irritation corrosion rules Metabolism accounted for Phase III. Eliminating dissimilar chemicals **Apply Phase I – for structural dissimilarity** Filter by test conditions – for Biological dissimilarity

Broad grouping Endpoint Non-specific

Subcategorization Endpoint Specific

Subcategorization Endpoint Specific

## **Read across prediction of constituent without data** Forming category for studied endpoint

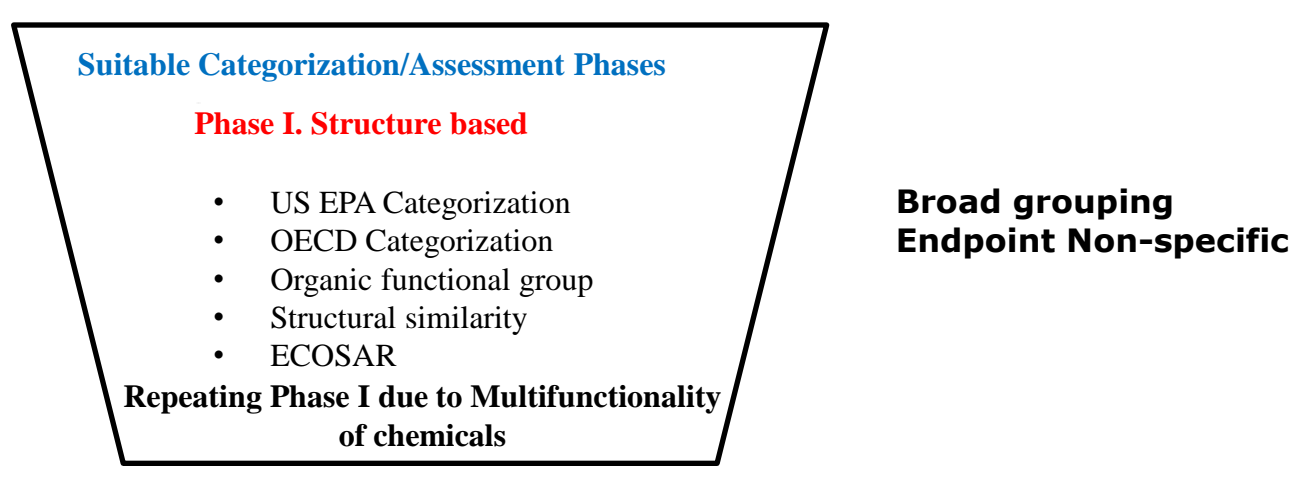

#### Phase I categorization in Toolbox

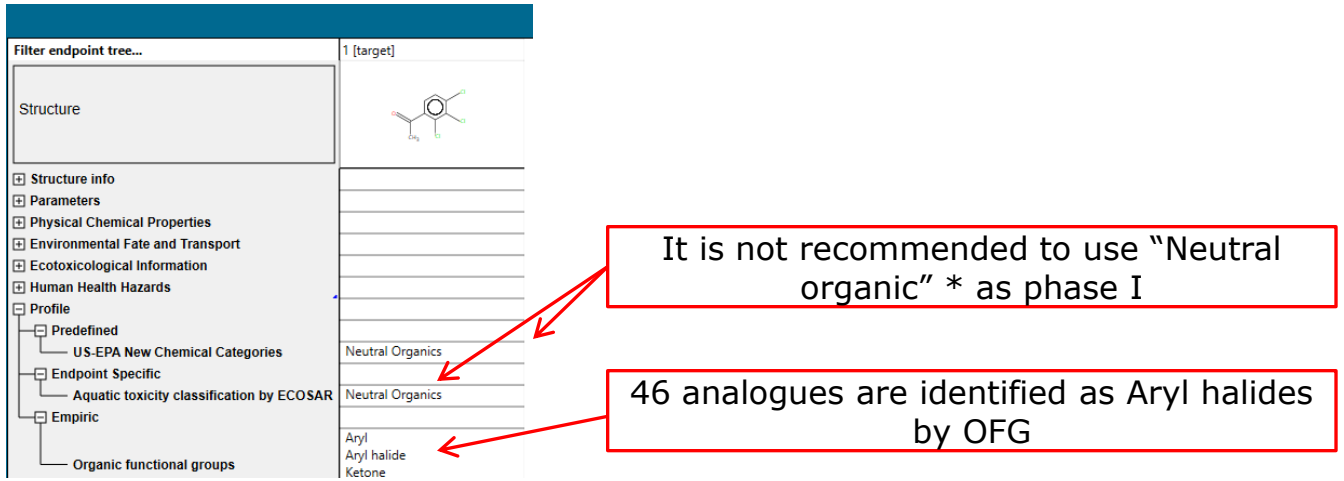

\*Neutral organic category include chemicals having different functionalities as alcohols, ketones, ethers etc. In this respect the basic principle that structurally similar chemicals may elicit similar effects would not be preserved, because Neutral organic mixed many different functionalities

## **Read across prediction of constituent without data** Forming category for studied endpoint

- Based on the above recommendations and classifications from structurally similar profilers the OFG is used as initial categorization group
- Refinement of the initial group is based on endpoint-specific protein binding profiler:
  - Protein binding alerts for skin sensitization.

Category definition is a tool for grouping chemicals, which allows to group chemicals based on different measures of "similarity". For more details see tutorials posted on LMC and OECD website:

http://www.oecd.org/env/ehs/risk-assessment/theoecdqsartoolbox.htm

http://superhosting.oasis-Imc.org/products/software/toolbox/toolbox-support.aspx

See next slides

## Read across prediction of constituent without data Define category by OFG

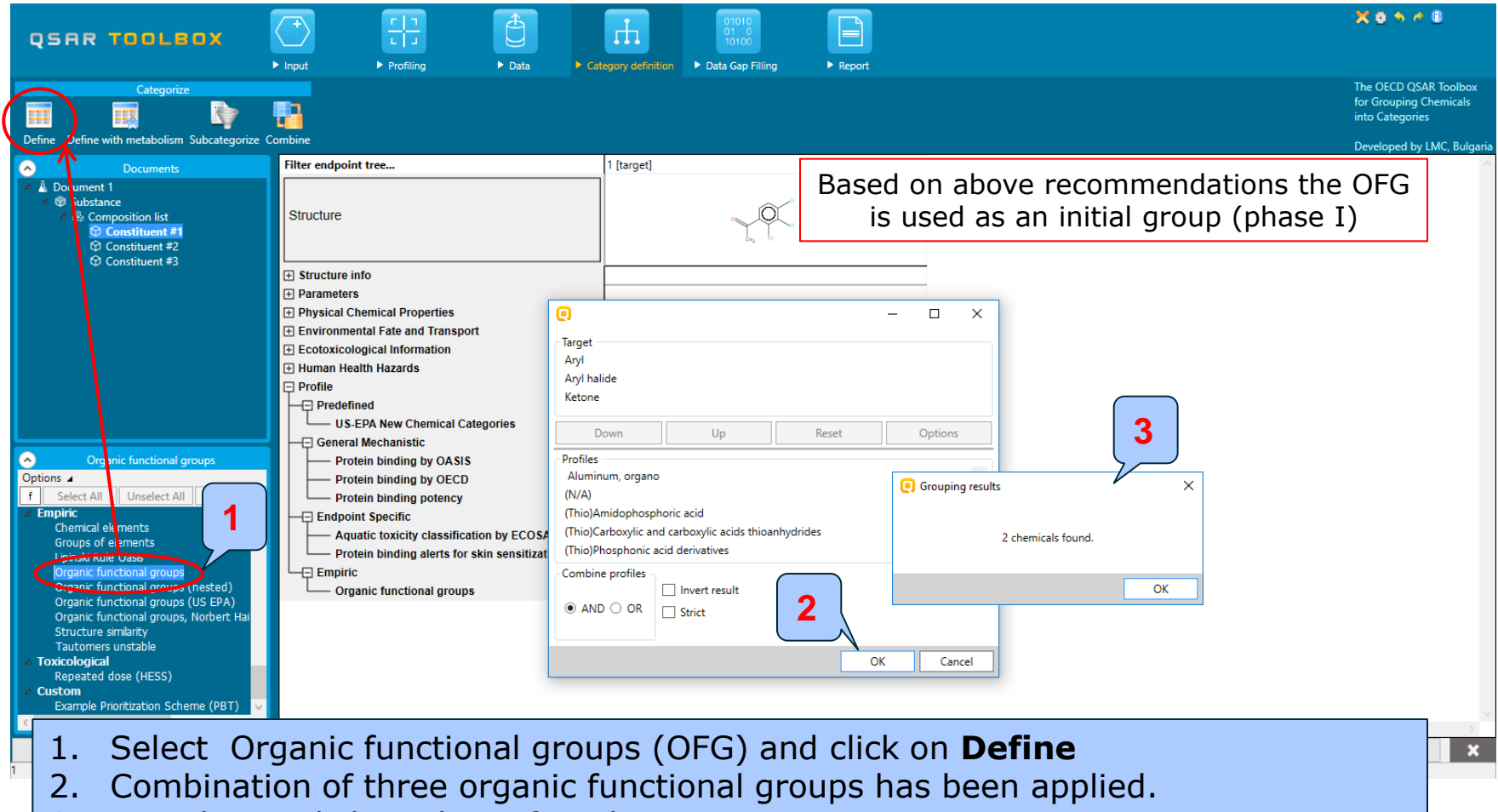

3. Two chemicals have been found.

## Read across prediction of constituent without data Define category by OFG

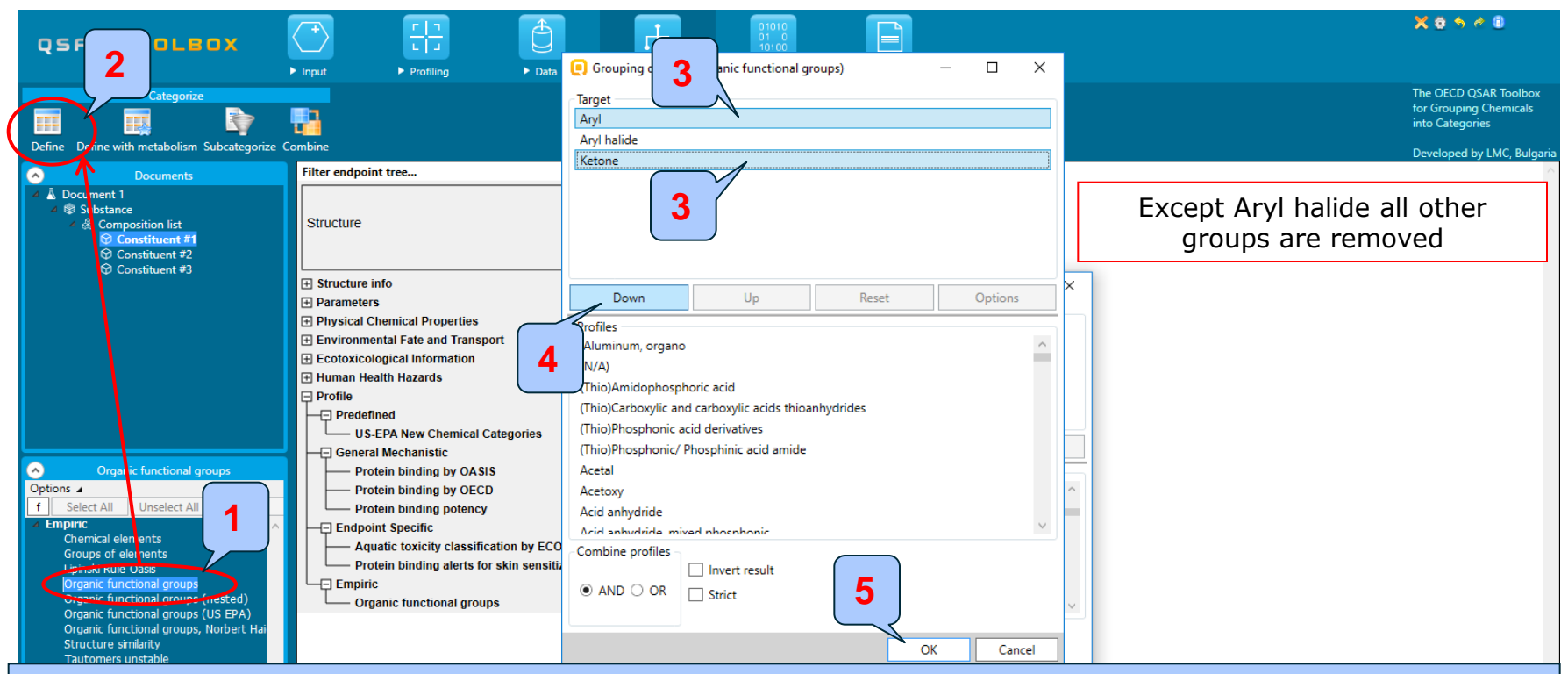

To make a category based on Aryl halides only:

- 1. Select Organic functional groups,
- 2. Click Define,
- 3. Use Control from keyboard for subsequent selection of Aryl and Ketone,
- 4. Click **Down** to remove Aryl and Ketone; Aryl halides remain only,
- 5. Click **OK** to confirm.

- Background
- Objectives
- The exercise
- Workflow
  - Input
  - Profiling
  - Data

## Read across prediction of constituent without data

- Focus constituent without experimental data
- Define category
- Gather data for analogues

## Read across prediction of constituent without data Gather data for analogues chemicals

| QSAR TOOLBOX                                                                                                    | Input     ► Profiling                                                                                                  | Data C                 | ategory definition Da | 01010<br>01 0<br>10100<br>ta Gap Filling | Report                  |                                |                               |                       | X 8 5 4 8                                                                                        |
|----------------------------------------------------------------------------------------------------|----------------------------------------------------------------------------------------------------|------------------------|-----------------------|------------------------------------------|-------------------------|--------------------------------|-------------------------------|-----------------------|--------------------------------------------------------------------------------------------------|
| Categorize                                                                                                    | Combine                                                                                                    |                        |                       |                                          |                         |                                |                               |                       | The OECD QSAR Toolbox<br>for Grouping Chemicals<br>into Categories<br>Developed by LMC, Bulgaria |
| Documents                                                                                                    | Filter endpoint tree                                                                                                   |                        | 1 [target]            | 2                                        | 3                       | 4                              | 5                             | 6                     | 7 8 ^                                                                                            |
| A      Bocument 1     A      B Substance     A      Composition list     A      Constituent #1     Dorganic functional groups     M Constituent #2                                                                                                    | Structure                                                                                                    |                        |                       | 0                                        | ayon <sup>o syr</sup> o | _0 <sup>+</sup> 0 <sup>-</sup> | 2~~o_                         |                       |                                                                                                  |
| ∲ Constituent #3                                                                                                    | Structure info     Parameters     Physical Chemical Properties     Environmental Fate and Transport     Cracterisation |                        | Grouping results      |                                          | ×                       |                                |                               |                       |                                                                                                  |
|                                                                                                    | Ecolorical monnation     Human Health Hazards     Profile                                                              |                        | 72                    | chemicals found.                         |                         |                                |                               |                       |                                                                                                  |
| Organic functional groups     Options a     f Select All Unselect All Invert     Empiric     Chemical elements     Groups of elements     Lipinsk Rule Oasis     Organic functional groups (nested)     Organic functional groups (US EPA)     Organic functional groups (Norbert Hai     Structure similarity     Tautomers unstable     Toxicological     Repeated dose (HESS)     Custom     Example Prioritzation Scheme (PBT)     V | <                                                                                                    | Read data     All endp | ?<br>points () Choose | 1<br>from Tautomers                      | OK<br>OK Can            | cel                            | ather data<br>103 points adde | d across 71 chemicals | Х<br>ОК                                                                                          |
| <ol> <li>Click <b>OK</b>,</li> <li>Gather dat</li> </ol>                                                                                                    | a                                                                                                    |                        |                       |                                          |                         |                                |                               |                       |                                                                                                  |

## Read across prediction of constituent without data Gather data for analogues chemicals

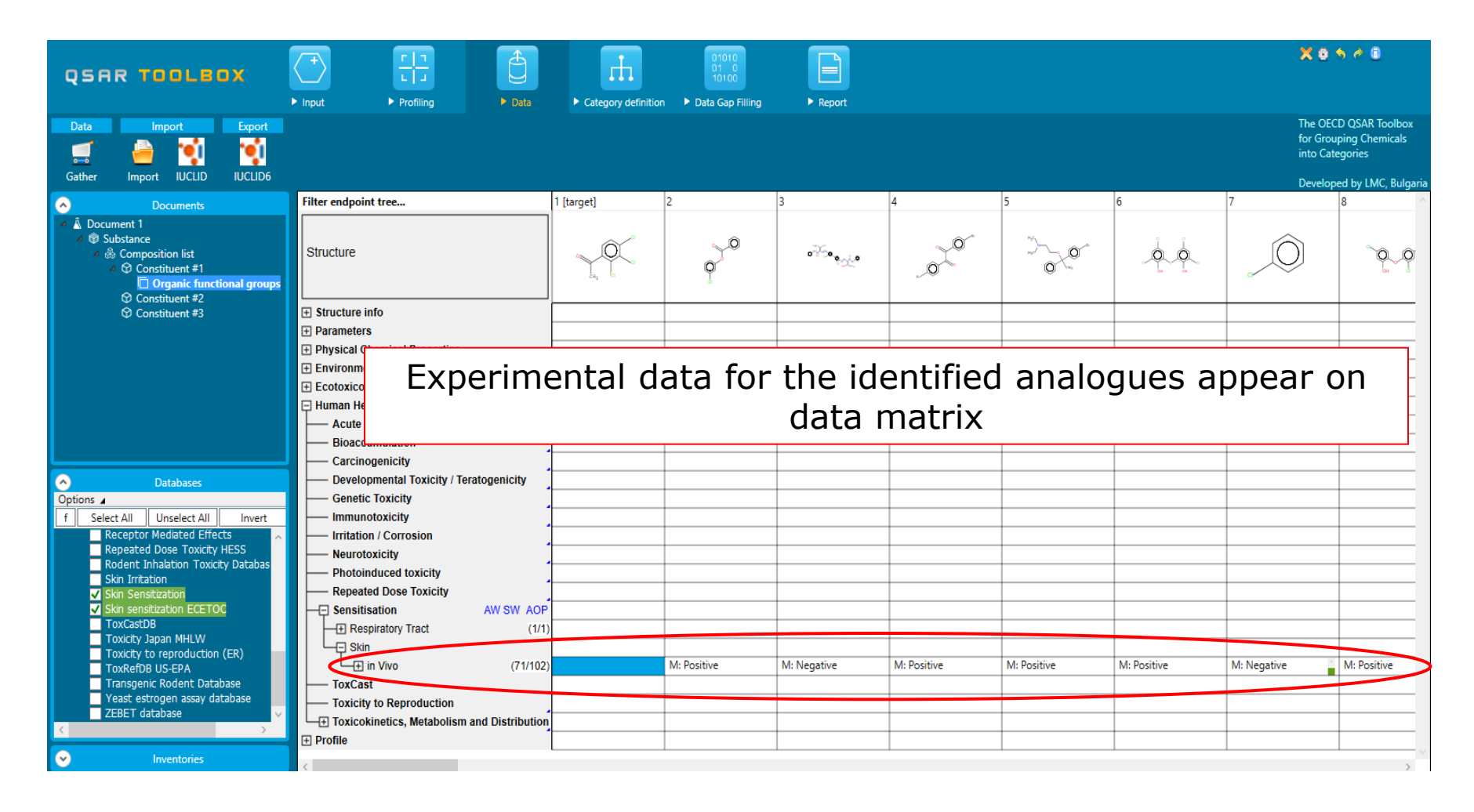

- Background
- Objectives
- The exercise
- Workflow
  - Input
  - Profiling
  - Data
  - Read across prediction of constituent without data
    - Focus constituent without experimental data
    - Define category
    - Gather data for analogues
    - Apply read across

## Read across prediction of constituent without data Apply read across

| QSRR TOOL PCY<br>Input<br>Cap Filling<br>Workflow<br>Frend analys & Read across<br>(Q)SAR Standardized Automated                                                                                                    | <ul> <li>▶ Data</li> <li>▶ Category definition</li> <li>▶ Data Gap</li> </ul>                                                                                                    | Hiling Freport                                                                           |                               |                  |             |             | Th<br>for<br>int<br>De |
|----------------------------------------------------------------------------------------------------|----------------------------------------------------------------------------------------------------|------------------------------------------------------------------------------------------|-------------------------------|------------------|-------------|-------------|------------------------|
| Document 1     Document 1                                                                                                    | Filter endpoint tree Structure                                                                                                    | 1 [target]                                                                               | 2                             | 3<br>and a grade | 4           | 5           |                        |
| <ul> <li>♀ Constituent #2</li> <li>▲ ♀ Constituent #3</li> <li>□ Organic functional groups</li> </ul>                                                                                                    | Structure info Parameters Physical Chemical Properties Environmental Fate and Tran Ecotoxicological Information Human Health Hazards Acute Toxicity Bioaccumulation Carcinogenicity Developmental Toxicity / Skin sensitization I (Gase Skin sensitization I (Gase Skin sensiti | (Oasis) (8 data; 8 chemica<br>C3(ratio) (52 data; 41 che<br>h EPA)<br>5)<br>TOC)<br>tio) | ls)<br><b>3</b>               | ×                |             |             |                        |
| Only endpoint relevant       ☑ Only endpoint relevant       ☑ Only chemical relevant       At this position:       Select a cell with a rigid (bold) path       Automated workflows     1       Standardized workflows     1 | Neurotoxicity<br>Photoinduced toxicity<br>Repeated Dose ToXicity<br>Sensitisation<br>Respiratory Tract<br>Skin<br>HIPT<br>LLINA<br>EC3<br>Undefined Assay<br>(1/1)                                                                                                    | on I (Oasis)<br>tion EC3(ratio)                                                          | 4<br>OK Cancel<br>M: Positive | M: Negative      | M: Positive | M: Positive | M: Positive            |

- 1. Click on the cell corresponding to Skin Sensitization in Vivo- LLNA-EC 3
- 2. Select Read-across
- 3. Select scale/unite Skin sensitization II(ECETOC)
- 4. Click **OK** (in this case we mix all endpoints and assays)

## Read across prediction of constituent without data Apply read across

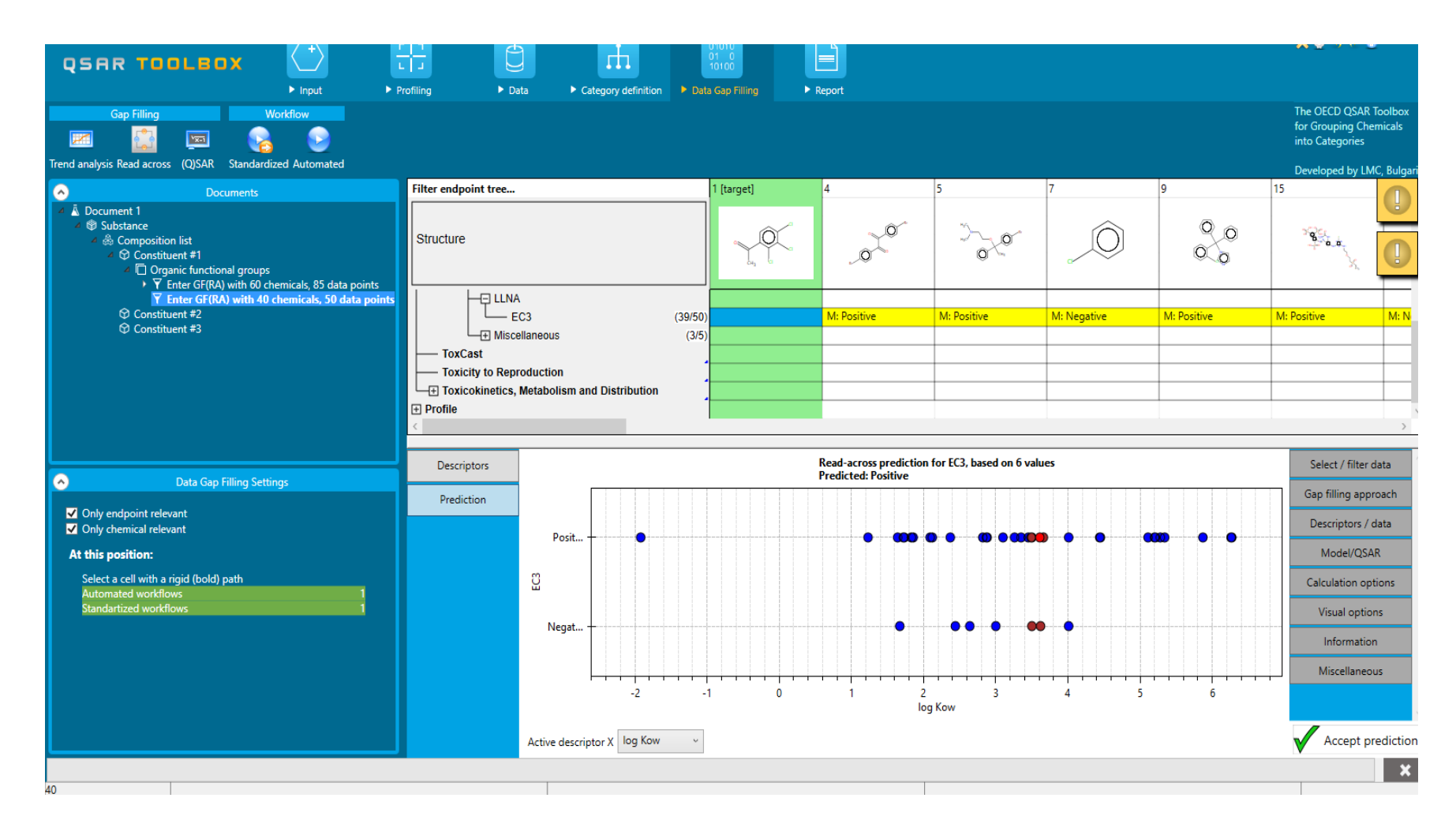

## Read across prediction of constituent without data Subcategorization

- The initial category could be refined by subcategorizing the analogues according to the "Protein binding alerts for skin sensitization by OASIS" profiler.
- These steps are summarized in the next screen shots.

## **Read across prediction of constituent without data** Subcategorization by Protein binding alert for SS

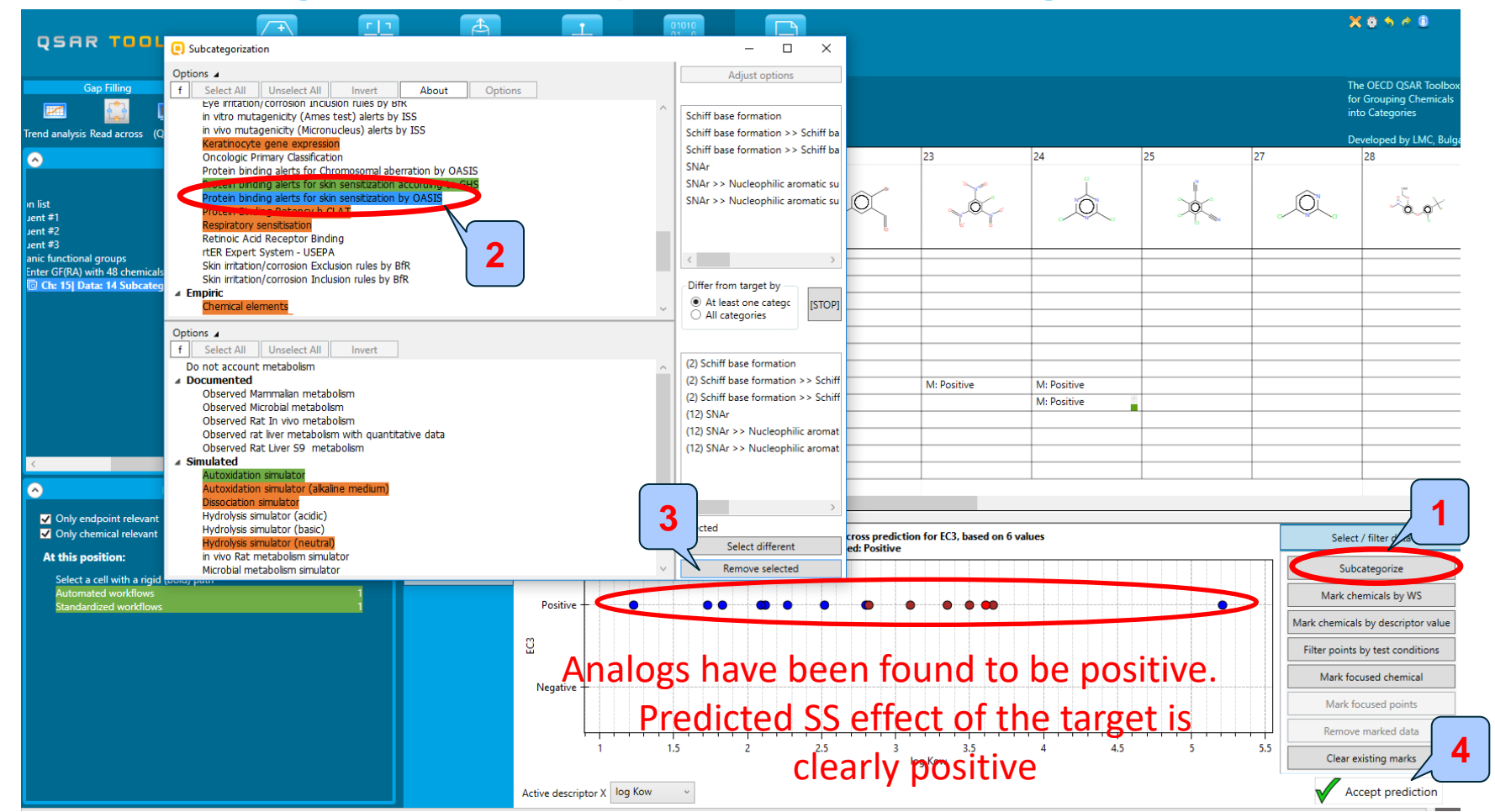

Select filter data/Subcategorize 2. Select Protein binding alerts for skin sensitization by OASIS.
 Remove selected to eliminate dissimilar chemicals. 4. Accept prediction to return to data matrix.

- Background
- Objectives
- The exercise
- Workflow
  - Input
  - Profiling
  - Endpoint
  - Read across prediction of constituent without data
  - Filling data gap for skin sensitization of mixture

## Filling data gap for skin sensitization of mixture Applying Independent Mode of Action

| QSAR TOOLEOX                                                                                                    | ut                                                                                                    | ti di di di di di di di di di di di di di                                                                                                    | X 0 5 6 0                                                          |
|----------------------------------------------------------------------------------------------------|----------------------------------------------------------------------------------------------------|----------------------------------------------------------------------------------------------------|--------------------------------------------------------------------|
| Gap Filling                                                                                                    |                                                                                                    |                                                                                                    | The OECD QSAR Toolbox<br>for Grouping Chemicals<br>into Categories |
| Documents  ument 1                                                                                                    | Filter endpoint tree                                                                                                    | Parent chemical<br>[target] Constituent #1 Constituent #2 Constituent #3                                                                                                    | Developed by LMC, Bulgaria                                         |
| Composition list     Composition list     Companic functional groups     F Enter GF(RA) with 60 chemicals, 85 data pc     ▼ Enter GF(RA) with 40 chemicals, 50 data pc        | Structure                                                                                                    | $\begin{array}{c c} & & & \\ \hline & & & \\ \hline & & & \\ \hline & & & \\ \hline & & & \\ \hline & & & \\ \hline & & & \\ \hline & & & \\ \hline & & & \\ \hline & & & \\ \hline & & & \\ \hline & & & \\ \hline & & & \\ \hline & & \\ \hline \\ \hline$ |                                                                    |
| <ul> <li>♀ Constituent #2</li> <li>♀ Constituent #3</li> </ul>                                                                                                    | Structure info     Parameters     Physical Chemical Properties     Environmental Fate and Transport     Ecotoxicological Information     Human Health Hazards     Acute Toxicity     Bioaccumulation |                                                                                                    |                                                                    |
| <ul> <li>Data Gap Filling Settings</li> <li>Only endpoint relevant</li> <li>Only chemical relevant</li> <li>At this position:</li> <li>QSARs</li> </ul>                       | Carcinogenicity Developmental Toxicity / Teratogenicity Genetic Toxicity Immunotoxicity Irritation / Corrosion Neurotoxicity Photoinduced toxicity                                                   | Here is the Read acrossHere are theprediction for Skin sensitizationexperimental data forof the constituent without dataSkin sensitization                                                                                                    |                                                                    |
| Automated workflows     1       Standartized workflows     1       In nodes below:     1       QSARs     0       Automated workflows     0       Standartized workflows     0 | Repeated Dose Toxicity     Sensitisation     AW SW AOF     Skin     ToxCat     Type of method: in Vivo     Toxicity to Reproduction                                                                  | P 3) R: Positive M: Negative M: Negative                                                                                                    |                                                                    |

Select **Composition list** (highlighted); this will activate two mode of actions:

- Independent MOA;
- Similar MOA.

## Filling data gap for skin sensitization of mixture Applying Independent Mode of Action

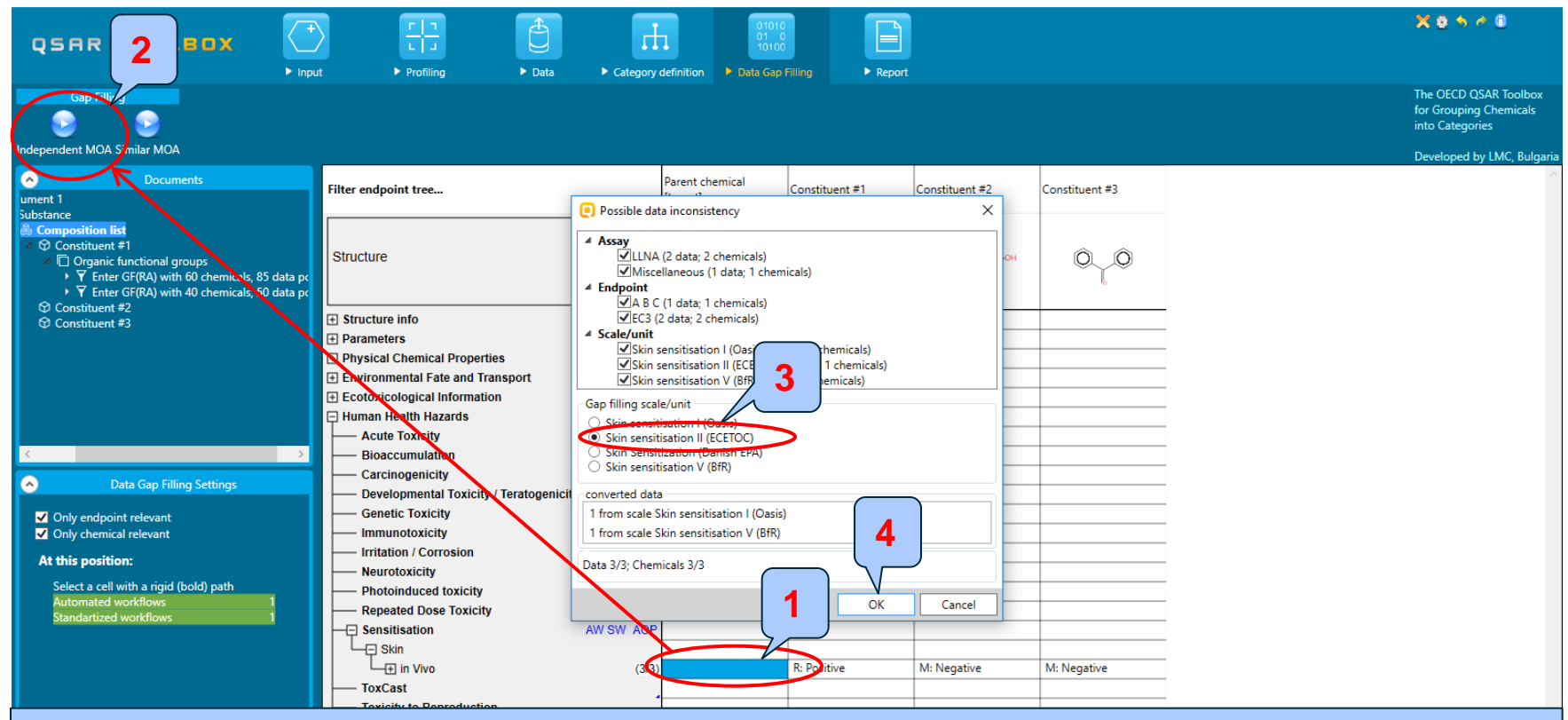

- 1. Click on the cell corresponding to the Skin Sensitization;
- 2. Select Independent MOA,
- 3. Select Skin sensitization II(ECETOC),
- 4. Click **OK.**

## Filling data gap for skin sensitization of mixture Applying Independent Mode of Action

|                                                                                                    | ► Data                                                                                           | Category definition                       | illing > Report                             |                                          |                           |             |     | X 0 5 0 0                                                          |
|----------------------------------------------------------------------------------------------------|--------------------------------------------------------------------------------------------------|-------------------------------------------|---------------------------------------------|------------------------------------------|---------------------------|-------------|-----|--------------------------------------------------------------------|
| Gap Filling Workflow                                                                                                    |                                                                                                  |                                           |                                             |                                          |                           |             |     | The OECD QSAR Toolbox<br>for Grouping Chemicals<br>into Categories |
| Trend analysis Read across (Q)SAR Standardized Automated                                                                                                    |                                                                                                  |                                           | 4.1                                         |                                          |                           |             |     | Developed by LMC, Bulgaria                                         |
| Documents  ument 1  Substance  Composition list  Constituent #1  Constituent #2                                                                                                    | Structure                                                                                        |                                           | 1 [target]<br>~~~ ्र्क्<br>० <sub>२</sub> ० | 2<br>- H <sub>3</sub> сОн                |                           |             |     |                                                                    |
| <ul> <li>Contraction (functional groups</li> <li>Tenter GF(RA) with 48 chemicals, 58 data points</li> <li>Ch 13 Data: 14 Subcategorized: Protein binding alerts for skin :</li> <li>Tenter GF(IndependentMOA) with 4 chemicals, 3 data points</li> </ul> | Carcinogenicity     Developmental     Genetic Toxicity     Immunotoxicity     Irritation / Corre | Toxicity / Teratogenicity                 |                                             |                                          |                           |             |     |                                                                    |
|                                                                                                    | Photoinduced t<br>Repeated Dose<br>Sensitisation<br>Skin<br>in Vivo                              | oxicity<br>Toxicity<br>AW SW AOP<br>(3/3) |                                             | M: Negative                              | M: Negative               | R: Positive |     |                                                                    |
| ¢                                                                                                    | ToxCast                                                                                          | roduction<br>Metabolism and Distribution  |                                             |                                          |                           |             |     | _                                                                  |
| <ul> <li>Data Gap Filling Settings</li> </ul>                                                                                                    | + Profile                                                                                        |                                           |                                             |                                          |                           |             |     | ~                                                                  |
| <ul> <li>✓ Only endpoint relevant</li> <li>✓ Only chemical relevant</li> <li>▲ this as offerer</li> </ul>                                                                                                    | <<br>Descriptors                                                                                 |                                           |                                             | Empirical calculat<br>Predicted: Positiv | tion of A B C, EC3, based | on 3 values |     | Select / filter data                                               |
| At this position:                                                                                                    | Prediction                                                                                       |                                           |                                             |                                          |                           |             |     | Descriptors / data                                                 |
| Automated workflows 1                                                                                                    |                                                                                                  | Positive                                  |                                             |                                          |                           |             |     | Calculation options                                                |
| standardized worknows                                                                                                    |                                                                                                  | 8                                         |                                             |                                          |                           |             |     | Visual options                                                     |
|                                                                                                    |                                                                                                  | Ŭ<br>Ŭ                                    |                                             |                                          |                           |             |     | Information                                                        |
|                                                                                                    |                                                                                                  | 4                                         |                                             |                                          |                           |             |     | Miscellaneous                                                      |
|                                                                                                    |                                                                                                  | Negative                                  |                                             |                                          |                           |             |     |                                                                    |
|                                                                                                    |                                                                                                  | 1                                         | 1.5                                         | 2                                        | 2.<br>log Kow             | 5 3         | 3.5 |                                                                    |
|                                                                                                    |                                                                                                  | Active descriptor X log Kow ~             |                                             |                                          |                           |             |     | Accept prediction                                                  |

Read across is applied for the mixture (assuming Independent Mode of Action) "Maximal" approximation type is set by default for categorical endpoints (worst case scenario).

## Filling data gap for skin sensitization of mixture Applying Independent Mode of Action

| QSAR TOOLEOX                                                                                                    | ► Data ► Category                                                                                                    | definition Data Gap                                                                     | Filling ► Report |                         |                                                                  | X 0 5 4 0                                                                                                    |
|----------------------------------------------------------------------------------------------------|----------------------------------------------------------------------------------------------------|-----------------------------------------------------------------------------------------|------------------|-------------------------|------------------------------------------------------------------|----------------------------------------------------------------------------------------------------|
| Gap Filling         Workflow           Image: Standardized Automated         Image: Standardized Automated                                                                                                    |                                                                                                    |                                                                                         |                  |                         |                                                                  | The OECD QSAR Toolbox<br>for Grouping Chemicals<br>into Categories<br>Developed by LMC. Buloar                                                                                              |
| Documents           ument 1           Substance           ֎ Composition list           ♡ Constituent #1           ♡ Constituent #2           ♡ Constituent #2                                                                                                    | Filter endpoint tree Structure                                                                                                    |                                                                                         | 1 [target]       | 2<br>H <sub>3</sub> COH |                                                                  | 0                                                                                                    |
| Consultant S Consultant S Cons | Carcinogenicity Carcinogenicity Developmental Toxicity / Terat Genetic Toxicity Initiation / Corrosion Neurotoxicity Photoinduced toxicity Repeated Dose Toxicity Sensitisation Skin In Vivo ToxCast Toxicity to Reproduction Toxicokinetics, Metabolism ar Profile | Choose one Choices All Mode Lowest mode Highest mode Lower median Higher median Minimal | 3                | ×                       | Based on th<br>sensitization va<br>mixture compor<br>for the mix | ne positive skin<br>alue for one of the<br>nents the prediction<br>ture is positive                                                                                                    |
| <ul> <li>✓ Only endpoint relevant</li> <li>✓ Only chemical relevant</li> <li>At this position:</li> <li>Select a cell with a rigid (bold) path<br/>Autorated workflows</li> <li>1</li> <li>Standardized workflows</li> </ul>                                                                                                    | Descriptors Prediction Positive                                                                                                    | Maximal                                                                                 | ок               | Cancel                  | n of A B C, EC3, based on 3 values                               | 1 Select / filter data<br>Descriptors / data<br>Calculation options<br>Data usage<br>Prediction approach options<br>Visual options<br>Information<br>Miscellaneous<br>3.5 Accept prediction |

#### Consecutive steps: **1. Calculation options; 2. Data usage; 3. Maximal data; 4. Accept** prediction.

## Filling data gap for skin sensitization of mixture Applying Independent Mode of Action

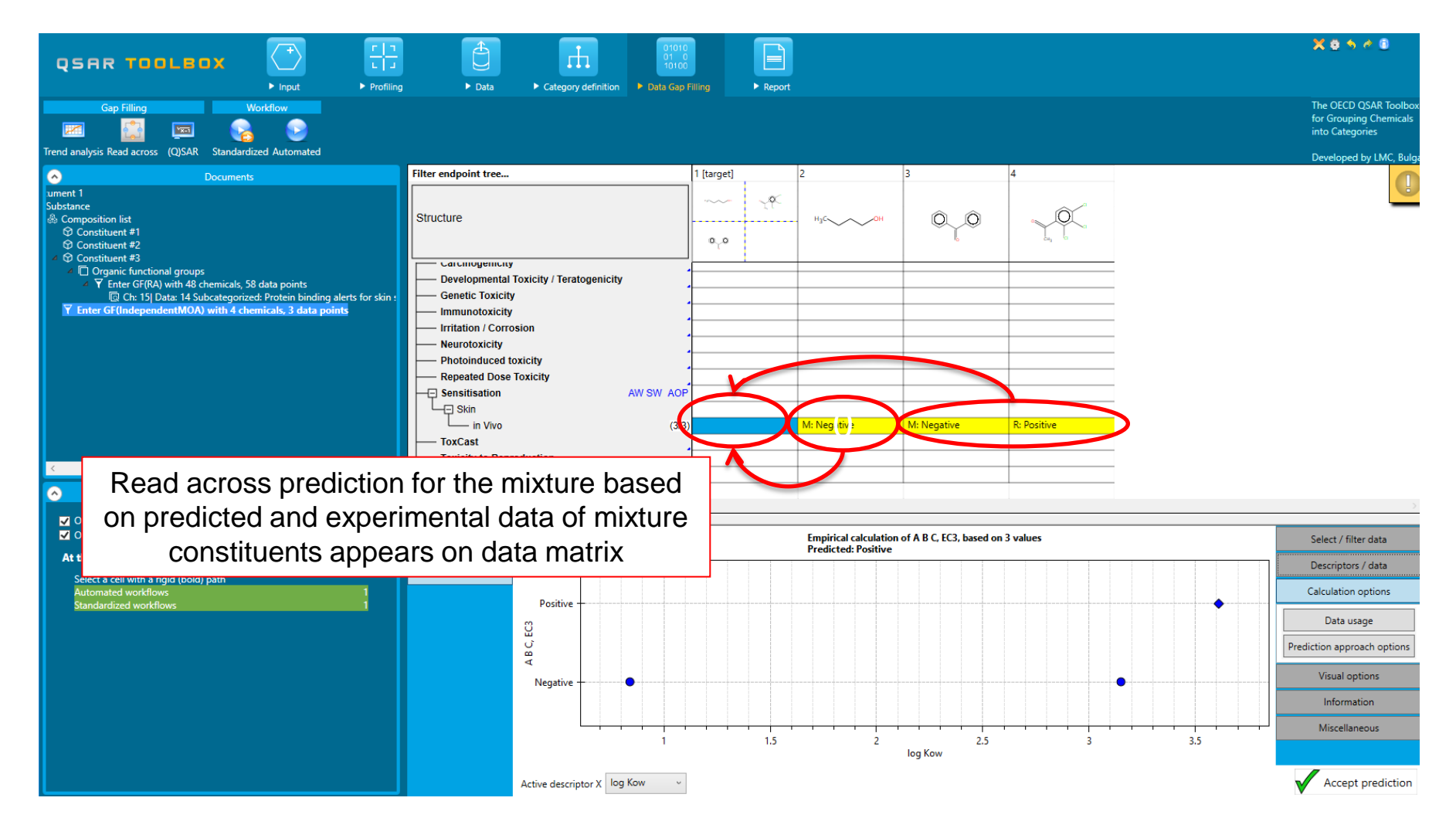

## Filling data gap for skin sensitization of mixture Applying Independent Mode of Action

| QSAR TOOLS                                                                                                    | □ X<br>► input                                                                                         | ► Profiling                                                    | ► Data                                                                                                    | Category definition                     | 01010<br>01 0<br>10100<br>• Data Gap I | Filling                               | Report         |                |                |  |
|----------------------------------------------------------------------------------------------------|----------------------------------------------------------------------------------------------------|----------------------------------------------------------------|----------------------------------------------------------------------------------------------------|-----------------------------------------|----------------------------------------|---------------------------------------|----------------|----------------|----------------|--|
| Gap Filling                                                                                                    |                                                                                                    |                                                                |                                                                                                    |                                         |                                        |                                       |                |                |                |  |
| wment 1 Substance Composition list Constituent #1 Constituent #2 Constituent #3                                                                                         | Documents                                                                                              | Stru                                                           | endpoint tree                                                                                                  |                                         |                                        | 0_0                                   | Constituent #1 | Constituent #2 | Constituent #3 |  |
| <ul> <li>✓ Organic functional group</li> <li>✓ Enter GF(RA) with 48</li> <li>☑ Ch: 15] Data: 14 S</li> <li>✓ Enter GF(IndependentMOA)</li> </ul>                        | os<br>chemicals, 58 data points<br>ubcategorized: Protein binding a<br>with 4 chemicals, 3 data points | lerts for skin : + Str<br>+ Pa<br>+ Ph<br>+ Ph<br>+ En<br>+ Ec | ucture info<br>ameters<br>ysical Chemical F<br>vironmental Fate<br>otoxicological Inf                          | Properties<br>and Transport<br>ormation |                                        |                                       |                |                |                |  |
|                                                                                                    |                                                                                                    |                                                                | man Health Haza<br>Acute Toxicity<br>Bioaccumulatior<br>Carcinogenicity<br>Developmental 1<br>Genetic Toxicity | rds<br>I<br>Toxicity / Teratogenicity   | -                                      | · · · · · · · · · · · · · · · · · · · |                |                |                |  |
| ✓ Data                                                                                                    | Gap Filling Settings                                                                                   |                                                                | Immunotoxicity<br>Irritation / Corros<br>Neurotoxicity<br>Photoinduced to<br>Repeated Doce                     | sion<br>xicity<br>foxicity              |                                        |                                       |                |                |                |  |
| <ul> <li>Only endpoint relevant</li> <li>Only chemical relevant</li> <li>At this position:</li> <li>Select a cell with a rigid (bold<br/>Automated workflows</li> </ul> | l) path                                                                                                |                                                                | Sensitisation<br>Skin<br>Skin<br>ToxCast                                                                       | valuation                               | AW SW AOP                              | IMOA: Positive                        | 1: Negative    | M: Negative    | R: Positive    |  |
| Standardized workflows                                                                                                    |                                                                                                    | Rea                                                            | d acro                                                                                                    | ss predic                               | tion is                                | s ascril                              | bed to the     | mixture        |                |  |

- Background
- Objectives
- The exercise
- Workflow
  - Input
  - Profiling
  - Endpoint
  - Read across prediction of constituent without data
  - Filling data gap for skin sensitization of mixture
  - Generating report for mixture

## Report

- Remember the report module allows user to generate a report on the predictions performed with the Toolbox.
- This module contains predefined report templates as well as a template editor which allows users to provide modifications.
- The report can be printed or saved in different formats.
- Generating the report is shown on next screenshots.

## Report

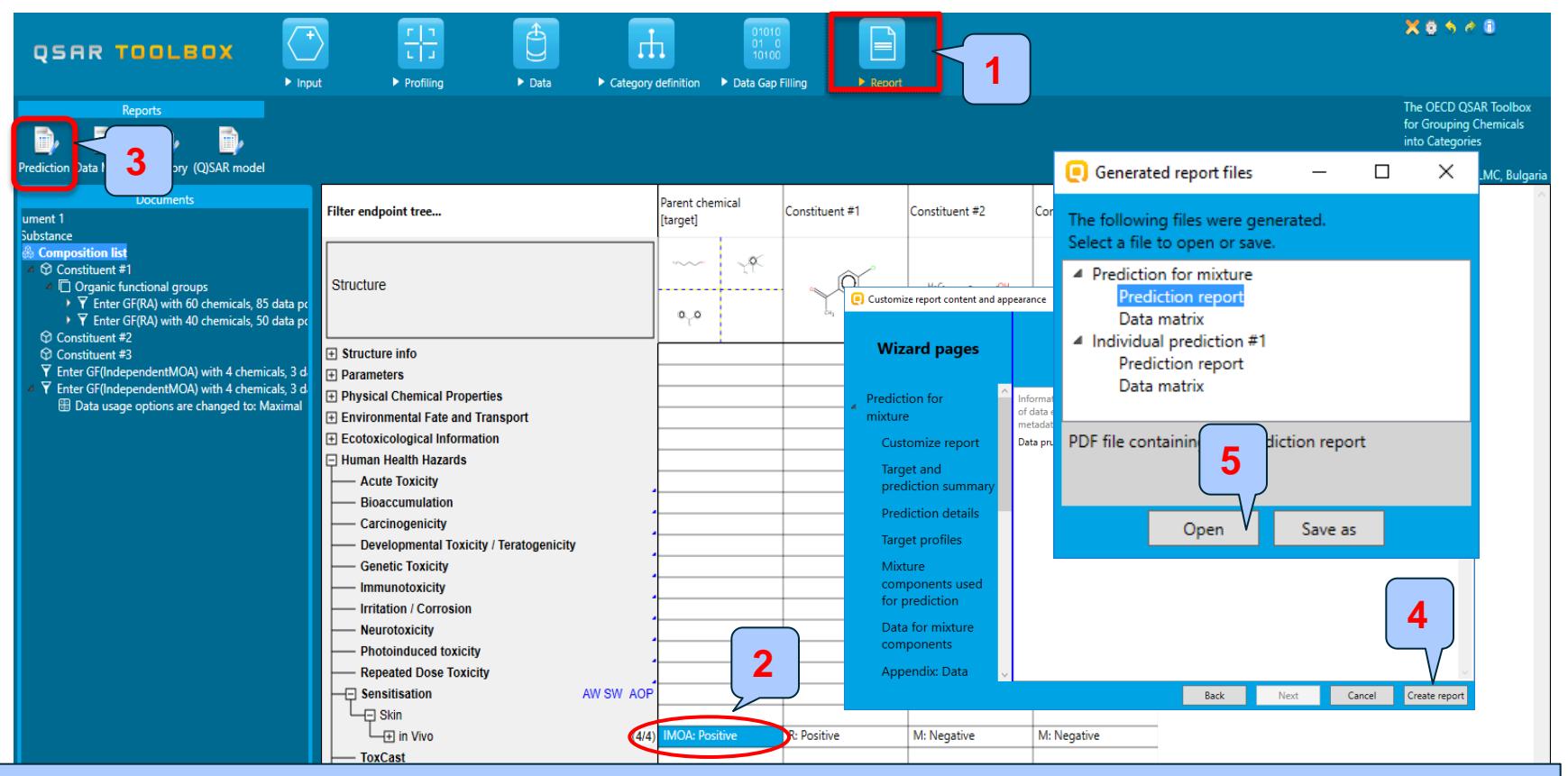

- 1. Select Report
- 2. Click on the cell corresponding to Skin Sensitization/ in Vivo for mixture
- 3. Prediction
- 4. Create report
- 5. Open Prediction report

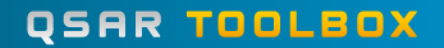

## Report

Prediction of A B C, EC3 for mixture

1/6

#### QSAR Toolbox prediction for multicomponent substance

Based on observed and predicted data for mixture components

Date: 2 Aug 2017 Author(s): Contact details:

|                       | Target information                                                                                                    |                                                               |                |  |  |  |  |
|-----------------------|----------------------------------------------------------------------------------------------------|---------------------------------------------------------------|----------------|--|--|--|--|
|                       | Structural information                                                                                                    | Numerical identifiers                                         | Chemical names |  |  |  |  |
|                       | SMILES:<br>CCCCO.CC(=0)c1ccc(Cl<br>)c(Cl)c1Cl.O=C(c1ccc<br>cc1)c1ccccc1<br>Structure<br>H_2COH $a_{f_{H_2}} = \int_{0}^{0} \int_{0}^{0} \int_{0}^{0}$ | EC#: N/A<br>CAS#: Invalid CAS number:<br>0-00-0<br>Other: N/A |                |  |  |  |  |
| Toolbox report for mi | xture                                                                                                    |                                                               |                |  |  |  |  |

- Background
- Objectives
- The exercise
- Workflow
- Save the prediction result

## **Saving the prediction result**

- Saving functionality allows storing/restoring the current state of Toolbox documents including loaded chemicals, experimental data, profiles, predictions, etc.
- This functionality is implemented based on saving the sequence of actions that led to the current state of the Toolbox document and later executing these actions in the same sequence in order to get the same result(s).
- Saving the file with TB prediction is illustrated on next screenshot.

## **Saving the prediction result**

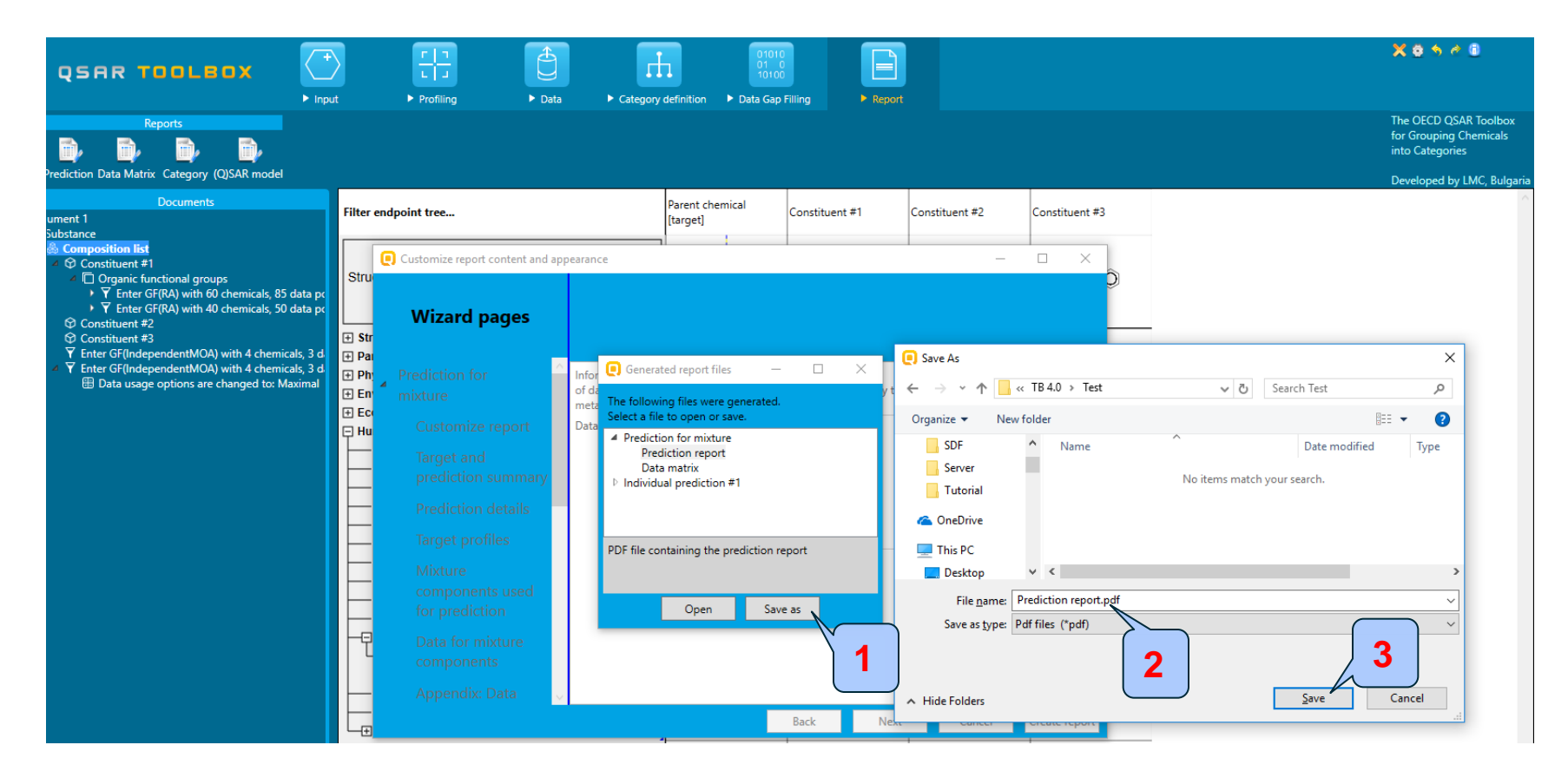

- 1. Click on **Save as** button;
- 2. Define path and name of the pdf file;
- 3. Click Save button.